# Quality Assurance Unit – Policy & Technical Development NAPPA – LEGAL ENTITY (LE) CONTRACT & DIRECTLY-OPERATED (DO) PROVIDERS Instructions for utilizing the NAPPA application

This manual provides detailed instructions on how to view and update Network Adequacy data within the Network Adequacy: Provider and Practitioner Administration (NAPPA) application.

The NAPPA application is designed to collect and manage essential information about Legal Entities, Service Locations/Provider Sites, and Practitioners. This data serves multiple critical purposes, including:

- State Reporting Compliance: Facilitating reports to the State Department of Health Care Services (DHCS) on the Los Angeles County Department of Mental Health's (LACDMH) network of provider sites and practitioners. These reports ensure LACDMH can meet the demand for Specialty Mental Health Services (SMHS) for Medi-Cal beneficiaries.
- **Provider Directory**: Maintain the LACDMH Provider Directory, which helps the public, clients, and providers navigate the LACDMH system of care and access SMHS.
- **Practitioner Enrollment**: Enabling practitioner setup for claims processing in the Integrated Behavioral Health Information System (IBHIS).
- **DHCS Reporting Requirements**: Meeting other DHCS reporting requirements, such as tracking cultural competency training status.

#### **Data Sources for NAPPA**

The NAPPA application aggregates and displays data from several sources, including:

- Provider File Adjustment Request (PFAR)
- National Plan and Provider Enumeration System (NPPES)
- Integrated Behavioral Health Information System (IBHIS) LACDMH's Electronic Health Record (EHR) System

#### **Provider Responsibilities**

To ensure the accuracy and reliability of the data, all providers must:

- 1. Verify and update their information in NAPPA at least once every 30 days (e.g., during the last week of each month).
- 2. Make immediate updates in NAPPA when significant changes occur, such as:
  - A practitioner leaving the network.
  - A provider site becoming unable to accept new clients.
- 3. Ensure certain changes (e.g., practitioner taxonomy updates) are first made in the relevant source systems (e.g., NPPES) before reflecting them in NAPPA.

By adhering to these requirements, providers contribute to the effective operation and compliance of the LACDMH system.

#### Foundational Steps:

- ✓ How to Access NAPPA Application
- ✓ How to Launch and Navigate NAPPA Application

#### Legal Entity Information:

- ✓ Foundational Steps: Switch organizations
- ✓ Add, Verify & Update Organization Information (Legal Entity Contract Only)

#### **Service Location Information**

✓ Add, Verify & Update Service Location Information

#### **Practitioner Information:**

The following instructions are to be used when a practitioner is joining or leaving your Legal Entity.

- ✓ Foundational Steps: Verify If Practitioner Already Exists within the DMH system
- ✓ Scenario 1: Create New Practitioner & Add to Legal Entity
  - Step 1.1: Create New Practitioner

Step 1.2: Complete "NAPPA – Practitioner Create" (Personal Identification, Language Capabilities, & Special Population)

Step 1.3: Complete all fields on "NAPPA-Practitioner Organization Create"

Step 1.4: Complete "NAPPA – Service Location Practitioner PRM Create" (Service Location, FTE, Caseload, etc.)

- ✓ Scenario 2: Add Existing Practitioner to Legal Entity
  - Step 2.1: Associate Practitioner to your LE
  - Step 2.2: Complete "Practitioner Organization Create" & "Service Location Practitioner Create"
  - Step 2.3: Find the Associated Practitioner's Submission Status (e.g., Draft or Submitted)
  - Step 2.4: Verify and Confirm the Associated Practitioner's information (e.g., Category, Taxonomy, Name, and Special Populations)
- ✓ Scenario 3: Terminate Practitioner from Legal Entity (Completely Leaving the Legal Entity)

The following instructions are to be used when making changes to a practitioner who is associated to your Legal Entity.

- ✓ Scenario 4: Add a Service Location for a Practitioner Associated to your Legal Entity
- ✓ Scenario 5: Remove a Service Location for a Practitioner Associated to your Legal Entity
- ✓ Scenario 6: Update Associated Practitioner's Identifying Information

Step 6.3.1: Personal Identification

Step 6.3.2: Category/Taxonomy

Step 6.3.3: Cultural Competency Training

- ✓ Scenario 7: Activate a Practitioner's Previous Association to a Service Location
- ✓ Scenario 8: Add a Secondary Category to a Practitioner Associated to your Legal Entity
- ✓ Scenario 9: Update Supervisor for a Student Practitioner Associated to your Legal Entity
- ✓ Scenario 10: Review and Confirm all NAPPA Information
- ✓ Scenario 11: PSL Data Download

#### Glossary

Appendix A. List of all Programs Available

# Legal Entity Contract

# Foundational Steps: How to Access NAPPA Application

In order to log in, the following are necessary:

- 1. "C" number
- 2. Access granted to NAPPA
- 3. Previously set up Multi-Factor Authentication (MFA)

Azure AD Multi-Factor Authentication (MFA) adds additional security over only using a password when a user signs in. The user can choose to verify his or her identify through a text message (SMS), email, phone call, or app notification.

Note: If you do not have a C-number or access granted to NAPPA, please contact your Liaison and have them submit a Systems Access Request (SAR).

**Step 1:** If you are logging in from a network external to DMH, you will need to open an Incognito Window in Chrome as identified in steps 1.1 and 1.2 below.

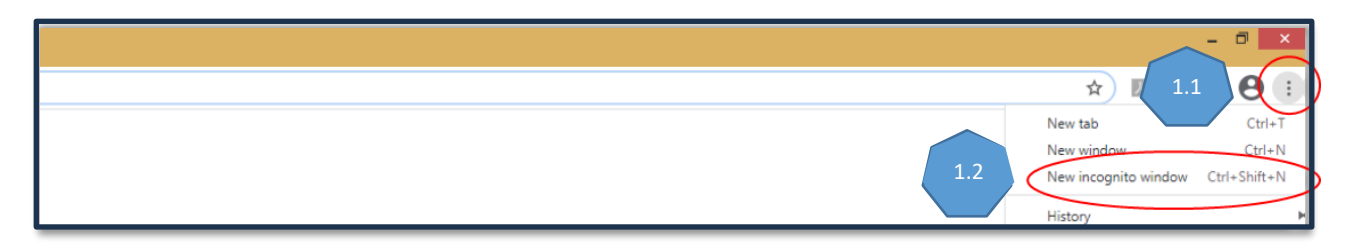

Step 2: Go to the NAPPA (portal) by entering the following URL verbatim:

https://lacdmhpp.powerappsportals.us/

This will take you to the Welcome screen and we recommend saving this URL as a bookmark/favorite.

**Step 3:** Click the blue **Azure AD** button from the Welcome screen. If you do not see the blue Azure AD button, click Sign-In on the top right in the dark blue header.

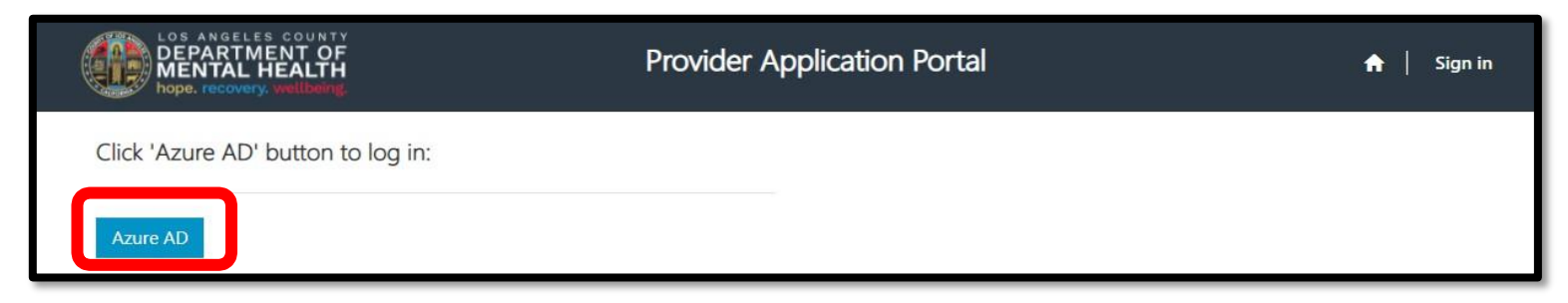

**Step 4:** A pop-up will open for you to enter your username and password.

**Step 5:** Complete Multi-factor authentication (MFA)

For example, if a user chose to use a text message as their authentication method, they would receive a text message on their mobile device with an authentication code, and they would need to enter the code in the MFA pop-up window

# **Directly-Operated**

# Foundational Steps: How to Access NAPPA Application

In order to log in, the following are necessary:

- 1. Access granted to NAPPA
- 2. Previously set up Multi-Factor Authentication (MFA)

Azure AD Multi-Factor Authentication (MFA) adds additional security over only using a password when a user signs in while not on DMH's network. The user can choose to verify his or her identify through a text message (SMS), email, phone call, or app notification.

Note: If you do not have access granted to NAPPA, please submit a Service Catalog Request.

**Step 1:** Go to the NAPPA (portal) by entering the following URL verbatim. <u>https://lacdmhpp.powerappsportals.us/</u> This will take you to the Welcome screen and we recommend saving this URL as a bookmark/favorite.

**Step 2:** Click the blue **Azure AD** button from the Welcome screen. You do not need to enter a username or password. If you do not see the blue Azure AD button, click Sign-In on the top right in the dark blue banner.

| LOS ANGELES COUNTY<br>DEPARTMENT OF<br>MENTAL HEALTH<br>hope. recovery. wellbarg. | Provider Application Portal | 🔒   Sign in |
|-----------------------------------------------------------------------------------|-----------------------------|-------------|
| Click 'Azure AD' button to log in:                                                |                             |             |
| Azure AD                                                                          |                             |             |

**Step 3:** If you are not on DMH'S intranet, you may get a pop-up requesting for you to enter your username: Example (jsmith6@dmh.lacounty.gov)

**Step 4:** Complete Multi-factor authentication (MFA)

For example, if a user chose to use a text message as their authentication method, they would receive a text message on their mobile device with an authentication code, and they would need to enter the code in the MFA pop-up window

# Foundational: How to Launch & Navigate NAPPA application

1: Click NAPPA icon to launch the application

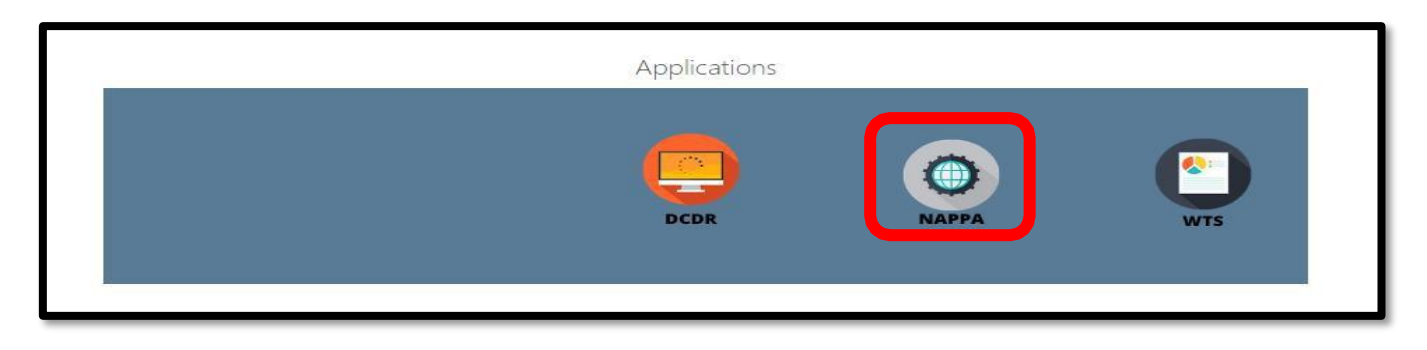

Note: If you experience any problems logging in, open a HEAT ticket. For additional log in instructions, see the <u>Multi-factor</u> <u>Authentication (MFA) Setup and NAPPA Login Guide.</u>

# **2 : Grey primary navigation menu:** Utilize the grey primary navigation menu to click on the tab needed for the action you need to take

| DEPARTMENT OF<br>MENTAL HEALTH<br>hope. recovery, wellbeing. | Provider Application Portal                                                                                                    |
|--------------------------------------------------------------|----------------------------------------------------------------------------------------------------|
|                                                              | nization Service Location Practitioners - Reports PSL Data Documentation                                                                                                    |
| Home > NAPPA - Home                                          |                                                                                                    |
| LACDMH utilizes the i<br>reporting, Provider Di              | <ul> <li>Home: Welcome page with the Legal Entity name(s) that you are associated</li> <li>Organization: Information for the Legal Entity</li> <li>Service Location: Service Location (or site) refers to the physical location (i.e., clinic locations) where services are rendered to Medi-Cal beneficiaries.</li> <li>Practitioners: Refers to the individual (rending) practitioner, acting within his or her scope of practice, who is rendering services directly to the beneficiaries</li> <li>Reports: Provides a snapshot of essential practitioner information</li> </ul> |
| <b>Support</b><br>If providers have any o                    | PSL Data: Allows pulling and exporting your data into Excel files Documentation: Provides NAPPA instructions and related documentations                                                                                                    |
| Service.<br>If you have any questi<br>contact NetworkAdeq    | ons related to how to complete this application or what the information is used for, please uacy@dmh.lacounty.gov                                                                                                    |

**3. Field Types:** NAPPA contains pre-populated fields, which cannot be edited within NAPPA because the data comes from other sources such as the PFAR, IBHIS or NPPES. These fields are identified because there is no search field or text box. If there is a red asterisk (\*) this means the field is required.

| Organization Lookup                                            |         |                                                                                                    |
|----------------------------------------------------------------|---------|----------------------------------------------------------------------------------------------------|
| 2070<br>NPI S<br>1770558710<br>Org Number S<br>2070<br>EIN<br> | ×Q      | <ul> <li>It contains pre-populated fields. Review these fields for accuracy.</li> <li>Fields that require contract action are NOT editable. You will not be able to make changes to these fields.</li> <li>Fields with text boxes are editable and/or need to be completed.</li> <li>• = example of field that cannot be edited</li> <li>• = example of field that can be</li> </ul> |
| Contract Effective Date                                        |         | edited (*) throughout the database are required fields and must be completed.                                                                                                    |
|                                                                | <b></b> |                                                                                                    |

- 4. Submission of information: NAPPA will provide you information upon submission or saving of records to let you know if there are any issues.
  - ✓ Successful submission of data generates a green ribbon throughout the database

|   | Submission completed successfully.                                                                 |            |
|---|----------------------------------------------------------------------------------------------------|------------|
| √ | Incomplete or invalid submission of data generates a red ribbon and will include the reason(s) for | incomplete |

submission throughout the database. Once the issue is corrected, you should see the green.

|                                                              | C C |
|--------------------------------------------------------------|-----|
|                                                              |     |
| • The form could not be submitted for the following reasons: |     |
| Company's Email Address must be a valid email address.       |     |
|                                                              |     |

5. Tooltips: Each field provides you instructions and/or definitions as you hover over the field name.

| Mode 15 services? | * Yes                                                                    |                                                    |
|-------------------|--------------------------------------------------------------------------|----------------------------------------------------|
| Mode<br>basis?    | 15 services? - Is this practitioner available to provide outpatient/Mode | 15 services to Medi-Cal Beneficiaries on a regular |

# LEGAL ENTITY INFORMATION

**Foundational Step:** If you are associated to multiple organizations (Legal Entities), you can switch organizations by selecting the "home" icon and then clicking "Select" from the drop-down to the right of the Legal Entity name.

| DEPARTMENT OF<br>MENTAL HEALTH  | Provider Application Portal                                            | ń            |
|---------------------------------|------------------------------------------------------------------------|--------------|
|                                 | Organization   Service Location   Practitioners +   Reports   PSL Data | Documentatio |
| Organizations                   |                                                                        |              |
| Selected Organization           |                                                                        |              |
| TELECARE CORPORATION            |                                                                        |              |
| Full Name *                     |                                                                        |              |
| Rosales Abel                    |                                                                        |              |
| Name 🕇                          | Org Number                                                             |              |
| ALCOTT CENTER FOR MENTAL HEALTH | 00177                                                                  |              |
| BOYS REPUBLIC                   | 02038                                                                  | *            |
| PACIFIC CLINICS                 | 00203                                                                  | ~            |

**IMPORTANT.** Only LE Contract Providers need to complete Foundational Steps 1.1 through 1.3 on pages 7 and 8. Directly-Operated Providers should skip to Page 9.

# 1. ADD, VERIFY & UPDATE LEGAL ENTITY INFORMATION

Step 1.1: Select the Organization tab in the primary navigation menu

| LOS ANGELES COUNTY<br>DEPARTMENT OF<br>MENTAL HEALTH |                | Provider Application Portal                       | ♠             |
|------------------------------------------------------|----------------|---------------------------------------------------|---------------|
| NAPPA                                                | ♠ Organization | Service Location Practitioners - Reports PSL Data | Documentation |

**Step 1.2:** . **LE Contract Providers Only.** Enter information for your Legal Entity and review the accuracy of the information listed.

| Organization Edit                                                                                                    |                                                                                                    |
|----------------------------------------------------------------------------------------------------|----------------------------------------------------------------------------------------------------|
| Please review the accuracy of the information listed and provide updates<br>is a complete address, where as "lacounty.gov" is incomplete and inaccu<br>Organization Lookup | s as needed. Enter the full address/URL to your organization's website. For example, "https://www.lacounty.gov"<br>urate.                                                                                                    |
| NPI<br>Org Number                                                                                                    | <ul> <li>Organization Lookup – Will pre-populate (Read Only)</li> <li>NPI – Will pre-populate (Read Only)</li> <li>Org Number – Will pre-populate (Read Only)</li> <li>EIN (Employer Identification Number (EIN) or Tax ID) - Will Pre-populate (Read Only)</li> </ul> |
| EIN                                                                                                    | Stop 1.2.1. Enter information for the following fields                                                                                                    |
| Provider Group Name/Affiliation                                                                                                    | <ul> <li>Provider Group Name/Affiliation –This field only applies to Fee-for –<br/>Service Providers and can be left blank.</li> <li>Contract Effective Date * – Effective date of the current contract in place</li> </ul>                                            |
| Contract Effective Date *                                                                                                    | <ul> <li>With DMH in "DD-MM-YYYY" format.</li> <li>Contract Expiration Date * – End date of the current contract in place with DMH in "DD MM VO(V(" format.</li> </ul>                                                                                                 |
| Contract Expiration Date *                                                                                                    | <ul> <li>Current Number of Medi-Cal Beneficiaries * – Number of beneficiaries seen by the Legal Entity at the present time. If the Legal Entity has multiple service locations (or sites), this is the total number of beneficiaries assigned</li> </ul>               |
| Current Number of Medi-Cal Beneficiaries *                                                                                                    | to all service locations added together. This number should be verified every month.                                                                                                    |
| Maximum Number of Medi-Cal Beneficiaries *                                                                                                    | <ul> <li>Maximum Number of Medi-Cal Beneficiaries * – Maximum number of<br/>beneficiaries associated to the Legal Entity during the past 12-month period</li> </ul>                                                                                                    |
| Ownership Type *                                                                                                    | or the maximum number the Legal Entity could treat at any given time. If the Legal Entity has multiple service locations (or sites), this is the total number of beneficiaries assigned to all provider sites added together.                                          |
| Name of CEO                                                                                                    | <ul> <li>Ownership Type * – Type of ownership of the Legal Entity (e.g., For Profit –<br/>Individual, For Profit- Partnership or Corporation, State-Local Government,<br/>Not-For-Profit Federal Government)</li> </ul>                                                |
| Name of CFO                                                                                                    | <ul> <li>Name of CEO – Name of the Legal Entity's chief executive officer (CEO).</li> <li>Name of CEO – Name of the Legal Entity's chief financial officer (CEO).</li> </ul>                                                                                           |
| Company's Email Address                                                                                                    | <ul> <li>Name of CFO – Name of the Legal Entry's chief infancial officer (CFO).</li> <li>Company's Email Address – Email address for beneficiaries to contact to ask about services</li> <li>Company's Website UPL – Company's Website UPL (a.g.)</li> </ul>           |
| Company's Website URL                                                                                                    | <ul> <li><u>https://www.company.com</u>) Must include the full address.</li> </ul>                                                                                                    |
|                                                                                                    |                                                                                                    |

**Step 1.3:** Once you have reviewed, updated and input all relevant data fields, click the **submit** button at the bottom left.

Note: If any of the un-editable fields are displaying information that is incorrect, a PFAR must be submitted to update the information. If a PFAR has already been submitted, please submit a HEAT ticket.

# SERVICE LOCATION INFORMATION 1. ADD, VERIFY & UPDATE SERVICE LOCATION INFORMATION

Step 1.1: Select the Service Location tab in the primary navigation menu

| DEPARTMENT OF<br>MENTAL HEALTH _<br>hope. recovery. wellbeing. |                | Provider Ap      | oplication Portal    |               | ♠             |
|----------------------------------------------------------------|----------------|------------------|----------------------|---------------|---------------|
| NAPPA                                                          | A Organization | Service Location | Practitioners - Repo | orts PSL Data | Documentation |

Note: This will display all the service locations associated to your Legal Entity. If you do not see a service location, submit a HEAT ticket.

Step 1.2: Select the service location for which you would like to enter/update information by clicking Edit Record (a hyperlink in blue text) on right end of the row.

| Se | rvice Locations              |     |             |
|----|------------------------------|-----|-------------|
| S  | Search for service location  |     |             |
|    | Service Location Number Name | NPI |             |
|    |                              |     | Edit Record |
|    |                              |     | Edit Record |

**Step 1.3:** Complete/verify all fields for the Service Location including fields on each of the following tabs:

- **General Information** •
- Accessibility •
- **Operational Hours**
- Language Capabilities
- **Population Served**

Note: Some fields for Service Location are generated based on Provider File Adjustment Request (PFAR) information and are NOT editable. You will not be able to make changes to these fields.

| Assoc | ciated Practitioner | rs            |                   |                       |                   |                          |
|-------|---------------------|---------------|-------------------|-----------------------|-------------------|--------------------------|
|       | General Information | Accessibility | Operational Hours | Language Capabilities | Population Served | Associated Practitioners |

NOTE: Once you begin input for a particular service location, it is important to complete the first five tabs (General Information, Accessibility, Operational Hours, Language Capabilities, and Population Served) in one sitting. If you stop or log-off and even if you hit the save button, your changes may be LOST!

After completing all five tabs, click "Save" or "Submit". Once the green bar is displayed, your information has been saved for tabs: General Information, Accessibility, Operational Hours, Language Capabilities, and Population Served.

The Associated Practitioners tab is used only when modifying a practitioners FTE hours or beneficiaries seen as identified in Practitioners section of this manual. DO NOT USE the Associated Practitioners tab for associating a brand-new practitioner.

| General Information Accessibility | Operational Hours Language Capabilities Population Served Associated Practitioners                                                                                                    |
|-----------------------------------|----------------------------------------------------------------------------------------------------|
|                                   | These fields are all read-only. Any updates must be done through a PFAR.                                                                                                    |
| General Information               | Service Location Lookup – Service Location Number                                                                                                    |
| Service Location Lookup           | <ul> <li>NPI – 10-digit National Provider Identifier (NPI) number</li> <li>Service Area – Area of LA County's eight geographic regions in which the<br/>Service Location is located</li> </ul> |
| NPI                               | <ul> <li>Supv District Number – District in which the Service Location is located</li> <li>Address – Physical street address of the Service Location</li> </ul>                                |
| Service Area                      | <ul> <li>City – City of the physical address</li> <li>State – State of the physical address</li> <li>Zip – Zip of Code of the physical Address</li> </ul>                                      |
| Supv District Number              | Zip                                                                                                    |

| Fax Number                          | Step 1.3.1: Enter/verify the following information for the Service Location:                                                                                                    |
|-------------------------------------|----------------------------------------------------------------------------------------------------|
|                                     | Fax Number – Public Fax Number                                                                                                    |
| Intake Telephone *                  | <ul> <li>Intake Telephone – Telephone number for potential clients to connect directly to triage and/or<br/>scheduling for the service location</li> </ul>                                                                                                    |
|                                     | Extension –Intake Telephone extension (if applicable)                                                                                                    |
| DEA Number                          | <ul> <li>DEA Number – State and Federal Drug Enforcement Administration (DEA) number (if applicable)</li> </ul>                                                                                                    |
| Short Term Residential Therapeur    | Short Term Residential Therapeutic Programs – Short-term residential facilities that provide culturally relevant, trauma-informed, 24-hour care and medically necessary specialty mental health services to children/youth under the custody of the DCFS and/or the Probation Departments that this site a teaching facilitie? |
| Is this site a teaching facility? * | • Is this site a teaching facility? – If your site is a Graduate Medical Education (GME) teaching facility, mark "Yes"; otherwise, mark "No".                                                                                                    |
| ® No ⊖Yes                           | Note: A Teaching Facility is a hospital or organization that sponsors GME programs or participates<br>in GME. (Reference Source: https://www.acgme.org/Portals/0/PDFs/2010-11.pdf)                                                                                                    |

| Contact Information                                                                                                    |                                                                                                    |                                                                                                    |                                                                                                    |
|----------------------------------------------------------------------------------------------------|----------------------------------------------------------------------------------------------------|----------------------------------------------------------------------------------------------------|----------------------------------------------------------------------------------------------------|
| Primary Contact Name *                                                                                                    | Secondary Contact Name                                                                                                    | Same as NAPPA Contact                                                                                                    | *                                                                                                    |
|                                                                                                    |                                                                                                    | Yes                                                                                                    | ~                                                                                                    |
| Primary Ext<br>Primary Ext<br>Primary Fax<br>Primary Email *<br>Step 1.3.2: Enter/ver<br>• Primary Con<br>Adequacy ar<br>• Primary Pho<br>• Primary Pho<br>• Primary Pho<br>• Primary Ext<br>• Primary Fax<br>• Primary Fax<br>• Primary Fax<br>• Primary Fax<br>• Primary Fax<br>• Primary Fax<br>• Primary Fax<br>• Primary Con<br>• Primary Con<br>• Primary Pho<br>• Primary Pho<br>• Primary Pho<br>• Primary Fax<br>• Primary Fax<br>• Primary Con<br>• Primary Con<br>• Primary Con | rify the following information for the<br><b>ntact Name</b> * – Enter Primary Repr<br>and Access to Care for the Service L<br><b>one</b> * – Enter Primary Representative's I<br>a – Enter Primary Representative's<br><b>nail</b> * – Enter Primary Representative's<br><b>nail</b> * – Enter Primary Representative<br><b>Contact Name, Phone, Fax, &amp; E-r</b><br>ive who is responsible for Network<br><b>Name, Number, &amp; Email</b> – Enter the<br>natters. Select "Yes" for " <b>Same as</b><br>tact for NAPPA questions. | Service Location:<br>resentative who is responsible f<br>ocation<br>ve's Phone Number<br>Phone Number Extension, if ap<br>Fax Number, if applicable<br>ve's E-mail Address<br><b>mail</b> – Enter information for a Se<br>Adequacy and Access to Care f<br>the contact information for QA I<br><b>NAPPA Contact</b> *" if this is the | for Network<br>plicable<br>econdary/Alternate<br>for the Service Location<br>Liaison (Centact for all<br>e same person as the |

Note: There is a "Save" button at the bottom of the page. Do not select this until you have completed data in all five tabs (General Information, Accessibility, Operational Hours, Language Capabilities, and Population Served).

If you choose to (or inadvertently) select "Save" you will receive a pop-up window indicting that required fields are incomplete.

| • The form could not be submitted for the following reasons:            |
|-------------------------------------------------------------------------|
| Primary Contact Name is a required field.                               |
| Primary Phone is a required field.                                      |
| Primary Email is a required field.                                      |
| Accepting New Beneficiaries? is a required field.                       |
| ADA Compliant for Physical Plant is a required field.                   |
| TDD/TTY Equipment Available is a required field.                        |
| Telehealth Station/Equipment Available is a required field.             |
| % Workforce Members Trained in Cultural Competency is a required field. |

|                                              | General Information Accessibility Operational Hours Language Capabilities Population Served Associated Practitioners                                     |
|----------------------------------------------|----------------------------------------------------------------------------------------------------|
| Accessibility                                | Step 1.3.3: Select the "Accessibility" tab (or sub-page) and review/ update the following data                                                           |
| Accessibility Announcement Alert             |                                                                                                    |
|                                              | clients that services are limited or unavailable. For example, the service                                                                               |
|                                              | location is closed for a staff training day.                                                                                                    |
|                                              | Announcement Alert Date – Date for Accessibility Announcement Alert to                                                                                   |
|                                              | appear in the Provider Directory                                                                                                    |
|                                              | ADA Compliant for Physical Plant * – Does this service location meet all                                                                                 |
|                                              | requirements for Americans with Disabilities Act? If so, select "YES".                                                                                   |
|                                              | TDD/TTY Equipment Available * – If the service location has TDD/TTY     service available collect "VES" A Telesemmunication Device for the Deef          |
| Announcement Alert Date                      | (TDD) or Teletypewriter (TTY) is a special device that enables people who are                                                                            |
| M/D/YYYY                                     | deaf hard of hearing or speech-impaired to use a telephone to communicate                                                                                |
| ADA Compliant for Physical Plant *           | by typing messages back and forth instead of voice conversation                                                                                          |
| Yes                                          | Available Method of Service Delivery – Select all that apply:                                                                                            |
| TDD/TTY Equipment Available *                | <ul> <li>Field-based services, including home visit</li> </ul>                                                                                           |
| Yes                                          | In-Person (Office)                                                                                                    |
| Available Method of Service Delivery         | Telehealth (Visual and Audio)                                                                                                    |
| Field-based services, including home visit > | Telephone (Audio only)                                                                                                    |
|                                              | Method Comments – If needed, add comments to further explain accessibility                                                                               |
| Method Comments                              | options such as "Due to COVID, all intakes are telehealth" or "In-Person only                                                                            |
| na                                           | for ages 0-5"                                                                                                    |
| Current Number of Medi-Cal Members to        | Current Number of Medi-Cal Members to this Site * – Enter unduplicated                                                                                   |
| 100                                          | count of all Medi-Cal clients currently being served at the site                                                                                         |
| Maximum Number of Medi-Cal Members           | Maximum number of Medi-Cal Members to this Site - Enter unduplicated     maximum number of Medi-Cal elignts that this site can carrie (If you don't have |
| 100                                          | a count based on funding/canacity enter Max from the last 12-month period)                                                                               |
|                                              |                                                                                                    |
|                                              | Note: The information above is critical for populating the Provider Directory.                                                                           |
| Consultation Access                          | With Described House Learning Cooklines, Desciptor Second, Associated Describing as                                                                      |
| General Information Access                   | ibility Operational Hours Canguage Capabilities Population Served Associated Macutoners                                                                  |
| Operational Hours                            | Step 1.3.4: Select the "Operational Hours" tab (or                                                                                                    |
| Mandau                                       | sub-page) and review/update Operational Hours for                                                                                                    |
|                                              | each day of the week. If the service location is                                                                                                    |
| U MON 24 HOURS                               | operational 24 hours or closed for the day of the                                                                                                    |
|                                              | week, select the appropriate option. Otherwise,                                                                                                    |
|                                              | enter the number of hours in 30-minute increments.                                                                                                    |
| Tuesday                                      |                                                                                                    |

**Tue Start Time** 

Tue End Time

Tue Closed

Tue 24 Hours

|                                                                                                    | General Information Accessibility Operational Hou                                                                                                    | Language Capabilities Population Served | Associated Practitioners |  |  |  |
|----------------------------------------------------------------------------------------------------|----------------------------------------------------------------------------------------------------|-----------------------------------------|--------------------------|--|--|--|
| Language Capabilities          5 selected ~         Language Capabilities         English ×         Language Capabilities (Text)         English; Cantonese; Korean; Russian; Tagalog         Language Line Available         No         % Workforce Members Trained in Cultural Competency *         100%                                                                                                    | e Capabilities         Step 1.3.5: Select the "Language Capabilities" tab (or sub-page) and review/ update the following data elements:         spabilities         upabilities         Language Capabilities – Select each language the Service Location is able to provide services in without using interpreter services.         Language Line Available         ne Available         Members Trained in Cultural Competency*         Of Workforce Members Trained in cultural competency.         This includes all clinical and administrative staff who interact with clients face-to-face or on the phone. (e.g., 100%, 90-99%, 80-89%, 70-79%, 60-69%, 50-59%, Less than 50%)                                                                                                    |                                         |                          |  |  |  |
| Population Served       Programs Available       Program Available +       Age Group       Adult Full Sender Battarchin (FSD)                                                                                                    | General Information       Accessibility       Operational Hours       Language Capabilities       Population Served         aulation Served       grams Available       New Program Available       New Program Available                                                                                                    |                                         |                          |  |  |  |
| General Outpatient Care<br>Homeless Outpatient Care<br>Homeless Outpatient Care<br>Homeless Outpatient Care<br>Homeless Outpatient Care<br>Homeless Outpatient Care<br>Homeless Outpatient Care<br>Step 1.3.6: S<br>To add a progra<br>accepting new<br>Select Progra<br>Select Age G<br>Select or verif<br>Only, Naviga<br>Identify if this<br>not accepting<br>Click Submit<br>the site.<br>Once a progra<br>program was<br>deactivated a<br>Note: For the lit<br>the list of progr | Step 1.3.6: Select the "Population Served" tab (or sub-page) and enter/verify Programs Available.         To add a program, Click "New Program Available". Add program, age group, accessibility and if accepting new clients:         Select Program Available one at a time (Click the magnifying glass to view the options)         Select or verify the associated Accessible By option. The options are Emergency Response Only, Navigation Only, Phone Only, Phone/Walk In, and Referral Only         Identify if this program is currently Accepting New Beneficiaries. "NO" should only be marked if not accepting ANY referrals/requests for this selected program.         Click Submit to save program. Repeat the above steps to list all the programs and age groups for the site.         Once a program is added, ONLY the Accepting New Beneficiaries value can be changed. If a program was entered in error or any of the other values change, the program will need to be deactivated and added again with the correct values.         Note: For the list of all Programs Available, refer to the Appendix A. If there is a program to be added in the list of programs, contact NetworkAdeguacy@dmh.lacounty.gov |                                         |                          |  |  |  |

**Step 1.4:** After completing all five tabs, click "**Save**" or "**Submit**". "Save" will save entries and keep the form open. "Submit" will save entries, close the from, and take you to your list of Service Locations.

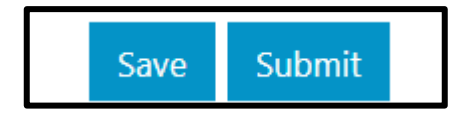

Revised: February 14, 2025

# **PRACTITIONER INFORMATION**

# Foundational: Verify If Practitioner Already Exists within the DMH system

Optional: Utilize the paper/pdf-fillable Practitioner Enrollment Data Collection Form to gather information to enter into NAPPA.

Step 1: From the Practitioners tab, select "All Practitioners" from the drop-down.

| NAPPA                                               |                     |               |                   | ÷                     | Organization      | Service Lo | ecations Practitioners + |
|-----------------------------------------------------|---------------------|---------------|-------------------|-----------------------|-------------------|------------|--------------------------|
| Home > NAPPA - Home > NAPPA - Service Location Edit |                     |               |                   |                       |                   |            | Associated Practitioners |
|                                                     |                     |               |                   |                       |                   |            | All Practitioners        |
|                                                     | General Information | Accessibility | Operational Hours | Language Capabilities | Population Served | Associated | Practitioner Errors      |
|                                                     |                     |               |                   |                       |                   |            | Association Errors       |

**Step 2:** In the "Search" field, enter the NPI number OR enter the name of the practitioner with the LAST name first, then the first name.

Tip: Utilize the NPI number for searching. Search the NPI Registry for NPI information https://npiregistry.cms.hhs.gov/

|  | Practitioners | <b>Q</b> | Create New Practitioner |
|--|---------------|----------|-------------------------|
|--|---------------|----------|-------------------------|

- If the practitioner is not found, go to Scenario 1.
- If the practitioner is found, go to Scenario 2.

# Scenario 1. CREATE NEW PRACTITIONER & ADD TO LEGAL ENTITY

**Step 1.1:** If the practitioner is not found in the DMH system after following Step 1, select "**Create New Practitioner**"

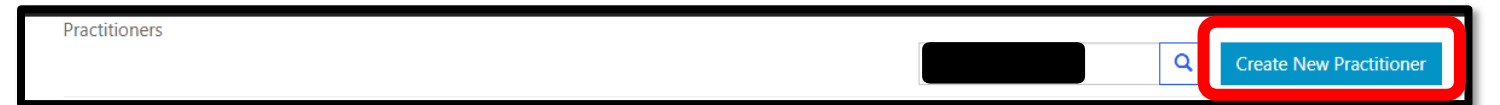

This will automatically take you to the "NAPPA - Practitioner Create" page

Step 1.2: Complete all fields on "NAPPA – Practitioner Create" including fields on each of the following tabs:

| NAPPA                                                                                                    | ♠ Organization | Service Location   Practitioners -   Reports   PSL Data   Docur                                        | nentation |
|----------------------------------------------------------------------------------------------------|----------------|----------------------------------------------------------------------------------------------------|-----------|
| Home > NAPPA - Home > NAPPA - Practitioner Create Personal Identification Language Capabilities Special Population |                | <ul> <li>Personal Identification</li> <li>Language Capabilities</li> <li>Special Population</li> </ul> |           |

| Practitioner Demographics                                                                                                    |                                                                                                    |                                                                                                    |
|----------------------------------------------------------------------------------------------------|----------------------------------------------------------------------------------------------------|----------------------------------------------------------------------------------------------------|
| NPI*  First Name*  Last Name*  Gender*  Ethnic Origin  Note. Secure                                                                                        | <ul> <li>1.2.1: Enter the practitioner's demographics:</li> <li>NPI * – must match NPPES</li> <li>First Name * – must match NPPES</li> <li>Last Name * – must match NPPES</li> <li>Gender *</li> <li>Ethnic Origin *</li> <li>Race *</li> <li>Date of Birth *</li> <li>Practitioner information including NPI, First and Last N</li> </ul>                                                                                                    | ame, and Taxonomy must match NPPES records.                                                                                                    |
| Race *                                                                                                    |                                                                                                    | NPPES First Name David NPPES Last Name Smith                                                                                                    |
| The System Use Only field<br>need to be completed. The<br>NPPES will show and will b<br>NAPPA and red if they do r<br>Category, Discipline & Taxonomy      | s are informational only and do not<br>practitioner's First and Last Name in<br>the in a green font if they match<br>not.                                                                                                    |                                                                                                    |
| Taxonomy Effective Start Date Category Discipline Taxonomy Taxonomy Effective End Date Taxonomy Effective End Date End current category/taxonomy and the p | <ul> <li>1.2.2: Enter the practitioner's credentials:</li> <li>Taxonomy Effective Start Date * <ul> <li>For a brand-new practitioner, this is the star</li> <li>For an existing practitioner being associate category is the same</li> </ul> </li> <li>Category * – Select the category the practition automatically populate the Discipline (in the grey Taxonomy * – The taxonomy list will be limited to Category. Must match NPPES.</li> <li>grey fields are informational only and do not need to be dentify if there is a match in NPPES or not.</li> <li>he list of all Categories and Accepted Taxonomy Code age 7 of the Guide to Procedure Codes.</li> </ul> | t date at your Legal Entity.<br>ed to a new LE, this date remains the same if the<br>her will be providing services under. <i>This will</i><br><i>box) field</i><br>ones that may be associated with the selected<br>be completed. The NPPES Taxonomy field<br>es for Specialty Mental Health Services, refer to |
| The System Use Only field<br>completed. When the ente<br>display " <b>MATCH</b> " in green<br>Scenarios of DOES NOT I<br>• Incorrect Taxonom               | ds are informational only and do not need to be<br>ered information matches with NPPES, NAPPA will<br>text; otherwise " <b>DOES NOT MATCH</b> " in Red<br>MATCH:<br>ny is entered – Verify and update NPPES information                                                                                                    | MATCH                                                                                                    |

 An existing practitioner with a new taxonomy in NPPES (i.e., unlicensed to licensed)

|                                                                                                    | <b>Step 1.2.3:</b> Verify the practitioner's NPPES License Number, DEA Number, PAVE Enrollment:                                                                                                    |
|----------------------------------------------------------------------------------------------------|----------------------------------------------------------------------------------------------------|
|                                                                                                    | <ul> <li>NPPES License Number * – will auto populate if there is a license in NPPES.</li> <li>This is only required for some categories</li> </ul>                                                                                                    |
| Spaces and special characters are not all<br>NPPES License Number *<br>CA License Number Pending Per 90-Day Rule<br>® No O Yes<br>NPPES License number correct? *<br>Yes<br>DEA Number | • CA License Number Pending Per 90-Day Rule – Select "YES" if license is<br>pending under 90-Day Rule. The "90-day rule" allows applicants to count<br>supervised experience gained during the window of time between the degree<br>award date and the date they receive their Associate registration number, as<br>long as they apply for their Associate registration within 90 days of receiving<br>their degree. This rule applies to Associate Marriage and Family Therapist,<br>Associate Professional Clinical Counselor, or Associate Clinical Social<br>Worker |
| The category selected requires the practitioner to                                                                                                    | <ul> <li>NPPES license number correct? * – Verify that license number is correct<br/>by selecting "YES" or "NO"</li> </ul>                                                                                                    |
| PAVE Enrollment * Completed Practitioner requires additional category                                                                                                    | <ul> <li>DEA Number – Drug Enforcement Administration (DEA) Number should be entered<br/>for all prescribing practitioners. A DEA Number consists of nine characters and only a<br/>valid number can be entered</li> </ul>                                                                                                    |
| Practitioner requires additional c                                                                                                    | <ul> <li>PAVE Enrollment – Verify if enrollment is "Completed" or "In Process" if the category<br/>selected requires the practitioner to be enrolled in the state Provider Application And<br/>Validation For Enrollment (PAVE) application.</li> </ul>                                                                                                    |
|                                                                                                    | Note: The Federal Cures Act (42 CFR 438.602(b)) requires states to screen, enroll and periodically re-validate all network providers of managed care organizations, including County Mental Health Plans. See <u>QA Bulletin 20-07R.</u>                                                                                                    |

**Step 1.2.4 (Optional):** Practitioner Requires an additional Category: This should only be marked if the practitioner is currently hired to work in two different capacities within DMH (e.g., case manager while also interning as a social work student). **If you need to add a Secondary Category, go to Scenario 8.** 

| System use only fields |                                                                                                    |                                                                                                    |
|------------------------|----------------------------------------------------------------------------------------------------|----------------------------------------------------------------------------------------------------|
| IBHIS Clinician ID     |                                                                                                    | Submission Status                                                                                                    |
| 1                      |                                                                                                    | Submitted To IBHIS                                                                                                    |
| Org Number             |                                                                                                    | Error Description                                                                                                    |
| 00019                  |                                                                                                    | -                                                                                                    |
| Created By             |                                                                                                    | Created On                                                                                                    |
| Howard Washington      |                                                                                                    | 8/28/2024 2:52 PM                                                                                                    |
|                        | a record is saved and submitted, the<br>record and if it was transmitted to a<br>"Submitted To IBHIS" in green tex<br>in red text. The "Error Description<br>error. | he <b>Submission Status</b> field will show the status of the<br>IBHIS successfully. If successful, the status will show<br>at. If unsuccessful, an error message will be displayed<br><b>n</b> " field will provide more details on the reason for the |
|                        | Note: <b>DO NOT</b> click the " <b>Save &amp; S</b><br>Personal Identification, Language<br>to avoid losing all your previous en                                    | <b>Submit</b> " button until all the required fields on the Capabilities, and Special Population tabs are complete stries.                                                                                                    |

| Personal Identification Language Capabilities Special Population Cultural C | ompetency Training Credent | tial History (Information Only) | Service Location Practitioner | s PEI Evidence Based Practices             |
|-----------------------------------------------------------------------------|----------------------------|---------------------------------|-------------------------------|--------------------------------------------|
| Other than English, do you speak any other languages? *                     |                            |                                 |                               |                                            |
| Yes 🗸                                                                       |                            |                                 |                               |                                            |
| Armenian *                                                                  |                            |                                 |                               |                                            |
| N/A 🗸                                                                       |                            |                                 |                               |                                            |
| Arabic *                                                                    | Cantonese *                |                                 |                               | ASL *                                      |
| N/A 🗸                                                                       | N/A                        |                                 | ~                             | N/A 🗸                                      |
| Cambodian *                                                                 | Hmong *                    |                                 |                               | Chinese *                                  |
| N/A 🗸                                                                       | N/A                        |                                 | ~                             | N/A 🗸                                      |
| Farsi *                                                                     | Russian *                  |                                 |                               | Korean *                                   |
| N/A 🗸                                                                       | N/A                        |                                 | ~                             | Certified 🗸                                |
| Mandarin *                                                                  | Vietnamese *               |                                 |                               | Spanish *                                  |
| N/A 🗸                                                                       | N/A                        |                                 | ~                             | N/A 🗸                                      |
| Tagalog *                                                                   |                            |                                 | Step 1                        | .2.5: Enter any Languages the              |
| N/A 🗸                                                                       |                            |                                 | practiti                      | oner speaks:                               |
| Additional Languages                                                        |                            |                                 |                               |                                            |
| Select or search options                                                    |                            |                                 |                               | Fluent: Possesses oral and/or written      |
|                                                                             |                            |                                 |                               | proficiency equivalent to that of a native |
|                                                                             |                            |                                 | 5                             | speaker                                    |
| Save & Submit                                                               |                            |                                 |                               | Certified: Officially recognized as        |
|                                                                             |                            |                                 |                               | possessing certain qualifications or       |
|                                                                             |                            |                                 |                               | meeting certain standards based on         |
|                                                                             |                            |                                 |                               | formal testing                             |
|                                                                             |                            |                                 |                               | onnai testing.                             |
|                                                                             |                            |                                 |                               |                                            |
|                                                                             |                            |                                 |                               |                                            |
|                                                                             |                            |                                 |                               |                                            |
| Personal Identification Language Capabili                                   | ties Special Po            | opulation                       |                               |                                            |
| Special Population                                                          |                            |                                 |                               |                                            |
|                                                                             |                            | Step 1.                         | 2.6: Enter any                | Special Populations the                    |
| Co-Occurring Substance Use Disorders,                                       |                            | practitio                       | oner serves and               | DSM5 Practice Focus:                       |
|                                                                             |                            | No                              | specific certific             | ation is required. Selection should        |
|                                                                             |                            | ho                              | based on the n                | ractitionar's professional                 |
|                                                                             |                            | be .                            | based on the p                |                                            |
| DCME Desition France                                                        |                            | Jud                             | gement and co                 | mfort level with promoting services        |
| DSM5 Practice Focus                                                         |                            | to a                            | a Special Popu                | llation or DSM5 Practice Focus.            |
| None to Report -                                                            |                            |                                 |                               |                                            |
|                                                                             |                            |                                 |                               |                                            |
|                                                                             |                            |                                 |                               |                                            |

Step 1.2.7: After completing all the required fields of each tab, click "Save & Submit".

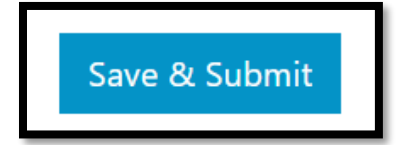

Note: If you select "Save & Submit", it will take you automatically to the "NAPPA-Practitioner Organization Create" page and proceed to Step 1.3.

Step 1.3: Complete all fields on "NAPPA - Practitioner Organization Create"

| NAPPA                                                                                                    | 🚖   Organization   Service Locations   Practitioners 🗸   Reports   PSL Data   Documen                                                                                                    |
|----------------------------------------------------------------------------------------------------|----------------------------------------------------------------------------------------------------|
| Home > NAPPA - Home > NAPPA - Practitioner Organization Create Practitioner ID * Organization ID * LA COUNTY DMH |                                                                                                    |
| Association Start Date * M/D/YYYY Student's Supervisor *                                                         | <ul> <li>Practitioner ID and Organization ID will pre-populate.</li> <li>Step 1.3.1: Enter Association Start Date – This is the date the practitioner was associated to your legal entity and began claiming for services.</li> </ul>                                                                      |
| Submit                                                                                                    | <b>Step 1.3.2:</b> Select <b>Student's Supervisor</b> from drop-down list if the practitioner has a student category. Drop-down list will contain only practitioners associated to your legal entity. The State has mandated that we include the supervisor for any student claims. Select <b>Submit</b> . |

After you select "Submit", it will take you automatically to the "NAPPA-Service Location Practitioner Create" page and proceed to Step 1.4.

# Step 1.4: Complete all fields on "NAPPA – Service Location Practitioner PRM Create"

| Home > NAPPA - Home > NAPPA         | A - Service Location Practitioner PRM Create                                                                            |   |
|-------------------------------------|----------------------------------------------------------------------------------------------------|---|
| Enter practitioner informa          | tion that only pertains to this specific service location.                                                              |   |
| General Informati                   | on                                                                                                    |   |
| Practitioner Lookup *               |                                                                                                    |   |
|                                     | Practitioner's name will pre-populate                                                                                   |   |
| Service Location *                  | <b>Step 1.4.1:</b> Select the Service Location where the practitioner works by clicking on drop-down arrow to the right |   |
|                                     |                                                                                                    | ~ |
| Is this practitioner available to p | provide outpatient/Mode 15 services to Medi-Cal Beneficiaries on a regular basis? *                                     |   |
| Select                              | Step 1.4.2: Identify if the practitioner regularly provides outpatient                                                  | ~ |
|                                     | Mode 15 services (e.g., MHS, IHBS, TBS, TCM, ICC, MSS, CI).                                                             |   |
|                                     | as needed basis, or practitioners who only provide COS/CalWorks services                                                |   |

- If you answered NO to the Mode 15 question, proceed to Step 1.5.
- If you answered YES to the Mode 15 question, proceed to Step 1.4.3.

| FTE for 0-20 *                     | Current Number of Medi-Cal Beneficiaries (0-20) * Maximum Nu                                                                                                    |
|------------------------------------|----------------------------------------------------------------------------------------------------|
| FTE for 21+ *                      | <ul> <li>Step 1.4.3: Enter the hours consistently available to provide outpatient Mode 15 services to beneficiaries:</li> <li>Keep in mind that FTE hours must be broken out by service location and between 0-20 year olds</li> </ul> |
| Justification for working more tha | and 21+.                                                                                                    |
| Select                             | <ul> <li>If your agency sees 18-20 year olds, FTE hours should be entered under the 0-20 Age Group.</li> <li>FTE hours may not exceed 40 hours for all service locations and age groups served combined.</li> </ul>                    |
|                                    | If the hours legitimately exceed 40 hours, select the reason in the "Justification for working more than 40 hours" field.                                                                                                    |

Step 1.4.4: Enter the practitioner's Current and Maximum Number of Medi-Cal Beneficiaries by Age Group:

- Current caseload is the number of beneficiaries assigned to the practitioner at the point in time in which the NAPPA is completed. If the practitioner does not carry a traditional caseload, you can use the number of clients seen in the most recent 40-hour work period.
- Maximum is the number of beneficiaries a practitioner could be assigned. If the practitioner does not carry a traditional caseload, you can use the largest number of clients that were seen in a 40-hour work period in the last 12 months.

| Telehealth Practitioner Yes                               | <b>Step 1.4.5:</b> Identify if the practitioner provides Telehealth services.<br>Telehealth describes the use of electronic communications with both an audio and video component to provide direct client outpatient services. |  |  |  |  |  |
|-----------------------------------------------------------|----------------------------------------------------------------------------------------------------|--|--|--|--|--|
| Field-Based Services Available                            |                                                                                                    |  |  |  |  |  |
| Yes Distance Practitioner Travels to Field-Based Svc * 20 | <b>Step 1.4.6:</b> Identify if the practitioner can provide services in the field (e.g., beneficiary's home). If yes, enter the distance the practitioner is available to travel. Distance must be greater than 0               |  |  |  |  |  |

#### Step 1.5: Click "Submit"

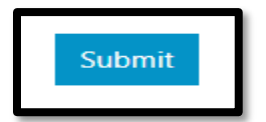

Step 1.6: Identify if the practitioner works at any other service locations.

- If the practitioner works at more than one service location, click "OK". This will prompt you to repeat Steps 1.4.1 through 1.4.6
- If the practitioner does not work at any other service locations, click "**Cancel**". This will automatically return you to the "Associated Practitioners List" and **all steps are complete for this practitioner**.

| This site says.<br>Do you want to as | sociate to and | other service location? |  |
|--------------------------------------|----------------|-------------------------|--|
| OK                                   |                | Cancel                  |  |

# Scenario 2. ADD EXISTING PRACTITIONER TO LEGAL ENTITY

**Step 2.1:** If the practitioner is found in the DMH system after following Step 1, associate the Practitioner to your LE by clicking on the drop-down arrow next to the practitioner's record then selecting **"Associate to Legal Entity"**.

|                  |            |           | 1255451605 | Create New Practitione |  |  |  |
|------------------|------------|-----------|------------|------------------------|--|--|--|
| Full Name        | First Name | Last Name | NPI        | Created On 🕇           |  |  |  |
| JENNIFER HALLMAN | JENNIFER   | HALLMAN   |            | 2019-08-26 5:26 PM     |  |  |  |

Step 2.2: Complete all fields on "Practitioner Organization Create" and "Practitioner Service Location Create"

Refer to the Steps 1.3 through 1.6 of Scenario 1, which will automatically take you to the "Associated Practitioners List". Then proceed with Step 2.3.

**Step 2.3:** Locate the practitioner that you just associated to the service location(s) by searching for their name or NPI number. Verify if the practitioner is submitted to IBHIS, then select the practitioner by clicking on the blue hyperlinked name.

| Associated       | Practitior | ners List | t       |                    |  |              |
|------------------|------------|-----------|---------|--------------------|--|--------------|
| 1234567890       |            |           |         |                    |  |              |
| JENNIFER HALLMAN | 1234567890 | JENNIFER  | HALLMAN | Submitted To IBHIS |  | Disassociate |

Step 2.4: Verify and update all information on "Practitioner Edit"

| Home > NAPPA - Hom       | e > NAPPA - Practitioner     | Edit    |            |                              |        |          |                          |                             |     |   |
|--------------------------|------------------------------|---------|------------|------------------------------|--------|----------|--------------------------|-----------------------------|-----|---|
| Personal Identification  | Language Capabilities        | Special | Population | Cultural Competency Training | Creder | ntial Hi | story (Information Only) | Service Location Practition | ers |   |
| PEI Evidence Based Pract | PEI Evidence Based Practices |         |            |                              |        |          |                          |                             |     |   |
| Practitioner Dem         | ographics                    |         |            |                              |        |          |                          |                             |     |   |
| NPI *                    |                              |         | First N    | ame *                        |        |          | Last Name *              |                             |     |   |
|                          |                              |         |            |                              |        |          |                          |                             |     |   |
| Gender *                 |                              |         | Ethnic     | Origin                       |        |          | Race *                   |                             |     |   |
| Male                     | \$                           | e Q     | Unkn       | own/Not Reported             | ×      | Q        | Other                    |                             | ×   | Q |

If any of the practitioner's information needs to be edited, please refer to Scenario 6.

# Scenario 3: TERMINATE PRACTITIONER FROM LEGAL ENTITY

(Completely Leaving the Legal Entity)

#### Step 3.1: On the grey navigation menu, click "Practitioners" and select "Associated

| NAPPA                                               |                     |               |                   | <b>†</b>              | Organization      | Service Lo | Practitioners -                            |
|-----------------------------------------------------|---------------------|---------------|-------------------|-----------------------|-------------------|------------|--------------------------------------------|
| Home > NAPPA - Home > NAPPA - Service Location Edit |                     |               |                   |                       |                   | (          | Associated Practitioners All Practitioners |
|                                                     | General Information | Accessibility | Operational Hours | Language Capabilities | Population Served | Associated | Practitioner Errors<br>Association Errors  |

**IMPORTANT.** Only terminate a practitioner from your legal entity (or organization) if they are leaving entirely (e.g., relocating outside LA county, retirement). *If they will continue to provide services at any service location affiliated with your legal entity or could submit claims in the future, DO NOT terminate.* 

**Step 3.2:** Use the "Search" field to search for practitioner by name or NPI number. Click within the "Disassociate Date" field and a calendar pop-up window will appear. Enter the practitioners last date at the Legal Entity.

Note: This date cannot be in the future.

| Associated Prac  | titioners List |         |                    |    |    |      |     |     |    |    |              |
|------------------|----------------|---------|--------------------|----|----|------|-----|-----|----|----|--------------|
| 1234567890       |                |         |                    |    |    |      |     |     |    |    |              |
| JENNIFER HALLMAN | JENNIFER       | HALLMAN | Submitted To IBHIS |    |    |      |     |     |    |    | Disassociate |
|                  |                |         |                    |    | N  | ovem | ber | 202 | 0  |    |              |
|                  |                |         |                    | Su | Мо | Tu   | We  | Th  | Fr | Sa |              |
|                  |                |         |                    | 1  | 2  | 3    | 4   | 5   | 6  | 7  |              |
|                  |                |         |                    | 8  | 9  | 10   | 11  | 12  | 13 | 14 |              |
|                  |                |         |                    | 15 | 16 | 17   | 18  | 19  | 20 | 21 |              |
|                  |                |         |                    | 22 |    | 24   |     |     |    | 28 |              |
|                  |                |         |                    | 29 |    |      |     |     |    |    |              |

**Step 3.3**: Select "**Disassociate**" to remove the practitioner from your Legal Entity. A pop-up will appear asking if you are sure you want to disassociate the practitioner. Select "**OK**" and then hit refresh. The practitioner's name will disappear from the list. This also will automatically disassociate practitioner from all the service locations under your legal entity. All steps are complete for this practitioner for Scenario 3.

| Apps If SBOX I DAN I QA I My Apps I Veri<br>LOS AN GELES COUNTY<br>DEPARTMENT OF<br>MENTAL HEALTH<br>hope, recovery, wellbeing. | izon Call C<br>lacdmh<br>Are you<br>Legal Er<br>rganiza | nactuat.dynamics365<br>sure you want to disasso<br>tity? | Sportals.us says<br>ociate this practitioner from current | 🔇 Review Protocol 🔏 Help Line - I | Power Bl →                                                                                                    |
|----------------------------------------------------------------------------------------------------|---------------------------------------------------------|----------------------------------------------------------|-----------------------------------------------------------|-----------------------------------|----------------------------------------------------------------------------------------------------|
| Associated Practitione                                                                                                    | ers List                                                |                                                          |                                                           |                                   |                                                                                                    |
| 1234567890                                                                                                    |                                                         |                                                          |                                                           |                                   | A Day of the second second sec |
| JENNIFER HALLMAN                                                                                                    | JENNIFER                                                | HALLMAN                                                  | Submitted To IBHIS                                        | 2020-11-19                        | Disassociate                                                                                                    |

# Scenario 4. ADD A SERVICE LOCATION FOR PRACTITIONER ASSOCIATED TO YOUR LEGAL ENTITY

Step 4.1: On the grey navigation menu, click "Service Location"

|  | NAPPA | ♠ Organization | Service Location   Practitioners -   Reports   PSL Data   Documentation |
|--|-------|----------------|-------------------------------------------------------------------------|
|--|-------|----------------|-------------------------------------------------------------------------|

**Step 4.2:** Locate the service location you would like to add by using the **Search** field (enter service location number or name). Once the location is found, click "**Edit Record**" to the right in blue text.

| Ser | vice Locations                   |             |
|-----|----------------------------------|-------------|
| Se  | arch for service location        |             |
|     | Service Location Number Name NPI |             |
|     |                                  | Edit Record |
|     |                                  | Edit Record |

Step 4.3: On the grey navigation menu, click "Associated Practitioners" then click "Associate New Practitioner"

|         | General Information | Accessibility | Operational Hours | Language Capabilities | Population Served   | Associated Practitioners   |        |
|---------|---------------------|---------------|-------------------|-----------------------|---------------------|----------------------------|--------|
| Associa | ated Practiti       | oners         |                   |                       |                     |                            |        |
| Associa | ted Practitioners   |               |                   |                       |                     |                            |        |
|         |                     |               | Search            | Q                     | Associate New Pract | titioner Search Inactive R | ecords |

This will automatically take you to the "Practitioner Service Location Create" page

**Step 4.4:** Use the "**Practitioner Lookup**" field by clicking on the magnifying glass. This will open a pop-up window to search by practitioner name or NPI number. Once the practitioner is found, click "**Select**".

| Home > NAPPA - Home > NAPPA - Practitioner Service Location Create                   |                    |            |            |            |
|--------------------------------------------------------------------------------------|--------------------|------------|------------|------------|
| Enter practitioner information that only pertains to this specific service location. |                    |            |            |            |
| General Information                                                                  |                    |            |            |            |
| Practitioner Lookup *                                                                | Lookup records     |            |            |            |
| Q<br>Service Location *                                                              |                    |            | 1255451605 | α<br>α     |
| Q                                                                                    | 🗸 🖌 Full Name 🕇    | First Name |            |            |
|                                                                                      | ✓ JENNIFER HALLMAN | JENNIFER   | HALLMAN    | 1255451605 |

**Step 4.5:** Complete all fields on **"Practitioner Service Location Create"** page. Refer to Scenario 1, Steps 1.4 through 1.6 for further information.

# Scenario 5: REMOVE A SERVICE LOCATION FOR PRACTITIONER ASSOCIATED TO YOUR LEGAL ENTITY

The following instructions are to be used when a practitioner is no longer active at your service location (e.g., has been transferred/promoted or is on an extended leave of absence).

#### Step 5.1: On the grey ribbon, click "Service Location"

NAPPA Organization Service Location Practitioners + Reports PSL Data Documentation

**Step 5.2:** Locate the service location you would like to remove by using the **Search** field (enter service location number or name). Once the location is found, click "**Edit Record**" to the right in blue text.

| Ser | vice Locations               |             |  |
|-----|------------------------------|-------------|--|
| Se  | arch for service location    |             |  |
|     | Service Location Number Name | NPI         |  |
|     |                              | Edit Record |  |
|     |                              | Edit Record |  |

**Step 5.3:** Under the **Associated Practitioners** tab, locate the practitioner you want to remove by entering the name or NPI number in the **Search** field. Once the practitioner is found, click the down arrow and select **"Deactivate Record".** A pop-up will appear asking if you are sure you want to deactivate the practitioner's association to service location. Select **"OK"** 

| Associate | ed Practitioner        | 5              |                     |                   | Search                                            |                                                   | Q Ass                                                        | ociate New Prac                      | ctitioner Sea                                           | rch Inactive Rec           |             | If a practitioner will be absent for more<br>than a month and plans to return, you<br>should deactivate their associate to an     |
|-----------|------------------------|----------------|---------------------|-------------------|---------------------------------------------------|---------------------------------------------------|--------------------------------------------------------------|--------------------------------------|---------------------------------------------------------|----------------------------|-------------|----------------------------------------------------------------------------------------------------|
| Name<br>↑ | Practitioner<br>Lookup | Modified<br>On | FTE<br>for 0-<br>20 | FTE<br>for<br>21+ | Current<br>Number of<br>Medi-Cal<br>Beneficiaries | Maximum<br>Number of<br>Medi-Cal<br>Beneficiaries | Distance<br>Practitioner<br>Travels to<br>Field-Based<br>Svc | Field-Based<br>Services<br>Available | Frequency of<br>Practitioner<br>Using<br>Satellite Site | Telehealth<br>Practitioner |             | service locations until their return. For<br>instructions on how to activate their<br>association(s) again, <b>go to Scenario</b> |
|           |                        |                |                     |                   |                                                   |                                                   |                                                              |                                      |                                                         |                            | Edit Record | a la la la la la la la la la la la la la                                                                                          |

# Scenario 6: UPDATE PRACTITIONER'S IDENTIFYING INFORMATION

IMPORTANT: NPPES must be updated prior to updating the practitioner's name or taxonomy in NAPPA.

#### Step 6.1: On the grey ribbon, click "Practitioners" and select "Associated Practitioners"

| NAPPA                                               |                     |               |                   | ÷                     | Organization      | Service Lo | ocations Practitioners +                   |
|-----------------------------------------------------|---------------------|---------------|-------------------|-----------------------|-------------------|------------|--------------------------------------------|
| Home > NAPPA - Home > NAPPA - Service Location Edit |                     |               |                   |                       |                   |            | Associated Practitioners All Practitioners |
|                                                     | General Information | Accessibility | Operational Hours | Language Capabilities | Population Served | Associated | Practitioner Errors                        |
|                                                     |                     |               |                   |                       |                   | _          | Association Errors                         |

**Step 6.2:** Locate the practitioner that you wish to update by searching for their name or NPI number then select the practitioner by clicking on the blue hyperlinked name

| Associated F     | Practition | ners Lis <sup>-</sup> | t       |                    |              |
|------------------|------------|-----------------------|---------|--------------------|--------------|
| 1234567890       |            |                       |         |                    |              |
| JENNIFER HALLMAN | 1234567890 | JENNIFER              | HALLMAN | Submitted To IBHIS | Disassociate |

**Step 6.3:** Select the tab that has information that needs to be updated:

- **Personal Identification** (Refer to Step 6.3.1)
- Category/Taxonomy (Refer to Step 6.3.2)
- Language Capabilities Update the information
- Special Population Update the information
- Cultural Competency Training (Refer to Step 6.3.3)

Tip: The Service Location Practitioners tab provides all the services locations the practitioner is currently associated to as well as the count of their FTEs. Refer to Step 6.4

| Personal Identification Langua | age Capabilities Sp    | ecial Population Cultural Competency Tra | aining | Credential History (Information O | nly)                                                                   |
|--------------------------------|------------------------|------------------------------------------|--------|-----------------------------------|------------------------------------------------------------------------|
| Service Location Practitioners | PEI Evidence Based Pra | ctices                                   |        |                                   |                                                                        |
| Practitioner Demograph         | nics                   |                                          |        |                                   | Step 6.3.1: When updating the First                                    |
| NPI *                          |                        | First Name *                             |        | Last Name *                       | or Last Name, this information must match what is in NPPES. Update the |
| Gender *                       |                        | Ethnic Origin                            |        | Race *                            | Information in NPPES prior to updating<br>in NAPPA                     |
| Female                         | <b>x</b> Q             | ×                                        | Q      | Central American                  |                                                                        |
|                                |                        |                                          |        |                                   | • The information in the grey box                                      |
| IBHIS NPI                      |                        | NPPES First Name                         |        | NPPES Last Name                   | provides reference to what is                                          |
|                                |                        |                                          |        |                                   | currently listed in NPPES and in IBHIS. This is informational only.    |
|                                |                        | IBHIS First Name                         |        | IBHIS Last Name                   |                                                                        |
|                                |                        |                                          |        |                                   |                                                                        |
| IBHIS Gender                   |                        | IBHIS Ethnic Origin                      |        | IBHIS Race                        |                                                                        |

**Step 6.3.2:** Prior to ending the current category/taxonomy to add a new one, ensure the practitioner's record has no errors, and the submission status of the record is "Submitted to IBHIS."

| JENNIFER HALLMAN | 1234567890 | JENNIFER | HALLMAN | Submitted To IBHIS |  | Disassociat | te |
|------------------|------------|----------|---------|--------------------|--|-------------|----|
|                  |            |          |         |                    |  |             |    |

Note: For any practitioner's records in Pending or Draft status, category/taxonomy cannot be edited.

| Taxonomy Effective Start Date         7/15/2024         Category         Nurse Practitioner (Psych)         Nurse Practitioner (Psych)         Taxonomy         363LP0808X - Nurse Practitioner, Psychiatric/ Mental Health         Exponomy Effective End Date         1         End current category/taxonomy and add new         2024-07-15         IBHIS Effective Start Date, Category, Discipline, and Taxonomy for an exiting credential cannot be exit to "add a new credential:         1.       End current category/taxonomy and add new – Click bor next to "End current category/taxonomy and add new"         2.       Taxonomy Effective Start Date * – Enter the effective date the new credential. The date prior to this date will be the Taxonomy Effective End Date for the previous credential.         3.       Category * – Select the category the practitioner will be provide the Discipline (in the grey box) field         4.       Taxonomy * – The taxonomy list will be limited to ones that be associated with the selected Category. Must match NPP                                                                                                    | 7/15/2024                                                   |                                                                                                    |                                                                                                    |                                                                                                    |
|----------------------------------------------------------------------------------------------------|-------------------------------------------------------------|----------------------------------------------------------------------------------------------------|----------------------------------------------------------------------------------------------------|----------------------------------------------------------------------------------------------------|
| 7/15/2024       Image: Category       Image: Category       Image: | Taxonomy Effective Start Date                               | 2                                                                                                    | IBHIS Effective Start Date                                                                                                    |                                                                                                    |
| Category       3       IBHIS Category         Nurse Practitioner (Psych       4         Nurse Practitioner (Psych       4         Taxonomy       4         363LP0806X - Nurse Practitioner, Psychiatric/ Mental Health       1         End current category/taxonomy and add new       Click botonext to "End current category/taxonomy and add new"         2.       Taxonomy Effective Start Date * - Enter the effective date the new credential. The date prior to this date will be the Taxonomy Effective End Date         1       Orregory * - Select the category the practitioner will be provide services under This will automatically populate the Discipling (in the grey box) field         4.       Taxonomy * - The taxonomy list will be limited to ones that be associated with the selected Category. Must match NPP                                                                                                    | 7/15/2024                                                   |                                                                                                    | 2024-07-15                                                                                                    | Ĩ                                                                                                    |
| <ul> <li>Nurse Practitioner (Psych)</li> <li>Discipline</li> <li>Nurse Practitioner (Psych)</li> <li>Taxonomy</li> <li>363LP0808X - Nurse Practitioner, Psychiatric/ Mental Health</li> <li>Step 6.3.2.1: The Taxonomy for an exiting credential cannot be exponential:</li> <li>End current category/taxonomy and add new</li> <li>Category * – Select the category the practitioner will be proservices under This will automatically populate the Discipling (in the grey box) field</li> <li>Taxonomy * – The taxonomy list will be limited to ones that be associated with the selected Category. Must match NPP</li> </ul>                                                                                                    | Category 3                                                  |                                                                                                    | IBHIS Category                                                                                                    |                                                                                                    |
| <ul> <li>Discipline</li> <li>Nurse Practitioner (Psych)</li> <li>Taxonomy</li> <li>363LP0808X - Nurse Practitioner, Psychiatric/ Mental Health</li> <li>To add a new credential:</li> <li>End current category/taxonomy and add new – Click boo next to "End current category/taxonomy and add new"</li> <li>Taxonomy Effective End Date</li> <li>Taxonomy Effective End Date</li> <li>Category * – Select the category the practitioner will be proservices under This will automatically populate the Discipling (in the grey box) field</li> <li>Taxonomy * – The taxonomy list will be limited to ones that be associated with the selected Category. Must match NPP</li> </ul>                                                                                                    | Nurse Practitioner (Psych                                   | Step 6.3.2.                                                                                                    | : The Taxonomy Effective S                                                                                                    | Start Date, Category.                                                                                                    |
| <ul> <li>Nurse Practitioner (Psych</li> <li>Taxonomy</li> <li>363LP0808X - Nurse Practitioner, Psychiatric/ Mental Health</li> <li>Stonomy Effective End Date</li> <li>Taxonomy Effective End Date</li> <li>Taxonomy Effective End Date</li> <li>Category * – Select the category the practitioner will be provide services under This will automatically populate the Discipling (in the grey box) field</li> <li>Taxonomy * – The taxonomy list will be limited to ones that be associated with the selected Category. Must match NPP</li> </ul>                                                                                                    | Discipline                                                  | Discipline, a                                                                                                    | ind Taxonomy for an exiting                                                                                                    | credential cannot be ed                                                                                                    |
| <ol> <li>End current category/taxonomy and add new – Click bornext to "End current category/taxonomy and add new"</li> <li>Taxonomy Effective End Date</li> <li>Taxonomy Effective End Date</li> <li>Taxonomy Effective End Date</li> <li>Category * – Select the category the practitioner will be proviservices under This will automatically populate the Disciplin (in the grey box) field</li> <li>Taxonomy * – The taxonomy list will be limited to ones that be associated with the selected Category. Must match NPP</li> </ol>                                                                                                    | Nurse Practitioner (Psych                                   | To add a ne                                                                                                    | w credential:                                                                                                    |                                                                                                    |
| <ul> <li>363LP0808X - Nurse Practitioner, Psychiatric/ Mental Health</li> <li>363LP0808X - Nurse Practitioner, Psychiatric/ Mental Health</li> <li>363LP0808X - Nurse Practitioner, Psychiatric/ Mental Health</li> <li>Taxonomy Effective Start Date * - Enter the effective date the new credential. The date prior to this date will be the Taxonomy Effective End Date for the previous credential.</li> <li>Category * - Select the category the practitioner will be proviservices under This will automatically populate the Disciplin (in the grey box) field</li> <li>Taxonomy * - The taxonomy list will be limited to ones that be associated with the selected Category. Must match NPP</li> </ul>                                                                                                    | Тахолоту                                                    | 1. End cu                                                                                                    | rent category/taxonomy a                                                                                                    | nd add new – Click bo                                                                                                    |
| <ul> <li>Taxonomy Effective End Date</li> <li>Dryvy</li> <li>End current category/taxonomy and add new</li> <li>Category * – Select the category the practitioner will be proviservices under <i>This will automatically populate the Disciplin (in the grey box) field</i></li> <li>Taxonomy * – The taxonomy list will be limited to ones that be associated with the selected Category. Must match NPP</li> </ul>                                                                                                    | 363LP0808X - Nurse Practitioner. Psychiatric/ Mental Health |                                                                                                    | End current category/taxo                                                                                                    | nomy and add new                                                                                                    |
| <ul> <li>Taxonomy Effective End Date</li> <li>Taxonomy Effective End Date for the previous credential.</li> <li>Category * – Select the category the practitioner will be proservices under This will automatically populate the Disciplin (in the grey box) field</li> <li>Taxonomy * – The taxonomy list will be limited to ones that be associated with the selected Category. Must match NPP</li> </ul>                                                                                                    |                                                             | 2. 1470110                                                                                                    |                                                                                                    |                                                                                                    |
| <ol> <li>Category * – Select the category the practitioner will be proviservices under <i>This will automatically populate the</i> Discipling (<i>in the grey box</i>) field</li> <li>Taxonomy * – The taxonomy list will be limited to ones that be associated with the selected Category. Must match NPP</li> </ol>                                                                                                    |                                                             | the new                                                                                                    | credential. The date prior to                                                                                                    | this date will be the                                                                                                    |
| <ul> <li>End current category/taxonomy and add new</li> <li>Services under <i>This will automatically populate the</i> <b>Disciplin</b> (<i>in the grey box</i>) <i>field</i></li> <li><b>1. Taxonomy</b> * – The taxonomy list will be limited to ones that be associated with the selected Category. Must match NPP</li> </ul>                                                                                                    | Texonomy Effective End Date                                 | the new<br>Taxono                                                                                                 | credential. The date prior to<br>ny Effective End Date for the                                                                                                    | this date will be the<br>e previous credential.                                                                                                    |
| <ul> <li>(In the grey box) field</li> <li><b>1. Taxonomy</b> * – The taxonomy list will be limited to ones that be associated with the selected Category. Must match NPP</li> </ul>                                                                                                    | Exonomy Effective End Date                                  | the new<br>Taxono<br><b>3. Catego</b>                                                                             | credential. The date prior to<br>ny Effective End Date for the<br>ry * – Select the category the                                                                                                    | this date will be the<br>e previous credential.<br>e practitioner will be prov                                                                                                    |
| be associated with the selected Category. Must match NPP                                                                                                    | End current category/taxonomy and add new                   | the new<br>Taxono<br><b>3. Catego</b><br>services                                                                 | credential. The date prior to<br>ny Effective End Date for the<br>ry * – Select the category the<br>under <i>This will automaticall</i>                                                                                                    | this date will be the<br>e previous credential.<br>e practitioner will be prov<br>y populate the <b>Disciplin</b>                                                                                                    |
| be associated with the selected Dategory. Must materin h                                                                                                    | End current category/taxonomy and add new                   | the new<br>Taxono<br>3. Catego<br>services<br>(in the g                                                           | credential. The date prior to<br>ny Effective End Date for the<br><b>y</b> * – Select the category the<br>under <i>This will automaticall</i><br>rey box) field                                                                                                    | this date will be the<br>e previous credential.<br>e practitioner will be prov<br>y populate the <b>Disciplin</b>                                                                                                    |
|                                                                                                    | End current category/taxonomy and add new                   | the new<br>Taxono<br>3. Catego<br>services<br>(in the g<br>4. Taxono<br>be asso                                   | credential. The date prior to<br>ny Effective End Date for the<br><b>y</b> * – Select the category the<br>under <i>This will automaticall</i><br><i>rey box) field</i><br><b>my</b> * – The taxonomy list will<br>plated with the selected Cate                          | this date will be the<br>e previous credential.<br>e practitioner will be prov<br>y populate the <b>Disciplin</b><br>I be limited to ones that                                                                               |
|                                                                                                    | End current category/taxonomy and add new                   | the new<br>Taxono<br>3. Catego<br>services<br>(in the g<br>4. Taxono<br>be asso                                   | credential. The date prior to<br>ny Effective End Date for the<br>under <i>This will automaticall</i><br>rey box) field<br><b>my</b> * – The taxonomy list will<br>ciated with the selected Cate                                                                         | this date will be the<br>e previous credential.<br>e practitioner will be prov<br>y populate the <b>Disciplin</b><br>I be limited to ones that<br>egory. Must match NPPI<br>ed Taxonomy Codes for                            |
| Specialty Mental Health Services, refer to the page 7 of the Guid                                                                                                    | D/YYYY<br>End current category/taxonomy and add new         | the new<br>Taxono<br>3. Catego<br>services<br>(in the g<br>4. Taxono<br>be asso<br>For the list of<br>Specialty M | credential. The date prior to<br>ny Effective End Date for the<br>under <i>This will automaticall</i><br><i>rey box) field</i><br><b>my</b> * – The taxonomy list will<br>ciated with the selected Cate<br>of all Categories and Accepte<br>ental Health Services, refer | this date will be the<br>e previous credential.<br>e practitioner will be pro-<br>y populate the <b>Disciplir</b><br>I be limited to ones that<br>egory. Must match NPP<br>ed Taxonomy Codes for<br>o the page 7 of the Guid |

Tip: The **Credential History** tab provides all the category and taxonomy information the practitioner has had. Refer to Step 6.4

| Per<br>PEI | sonal Identification            | Language Capabilities | Special Population | Cultural Competence | y Training                                                                              | Credential History (Information Only)                                                                                                    | Service Location Practitioners |
|------------|---------------------------------|-----------------------|--------------------|---------------------|-----------------------------------------------------------------------------------------|----------------------------------------------------------------------------------------------------|--------------------------------|
|            |                                 |                       |                    |                     |                                                                                         |                                                                                                    | • Create                       |
|            | Month                           |                       | Year               |                     |                                                                                         | Hours                                                                                                    |                                |
|            | Jan                             |                       | 2021               |                     |                                                                                         | 2.00                                                                                                    |                                |
| G          | Dec<br>Create<br>Month *<br>Sep | ¥e:                   | 2018<br># *        | Hours *<br>3        | Step<br>Train<br>1.Clic<br>will a<br>2.Ent<br>3.Ent<br>4.Ent<br>cann<br>5.Clic<br>Note: | <b>6.3.3</b> To Add Cultural Co<br>ing hours:<br>ck "Create" and A Create<br>ppear<br>ter the "Month" of training<br>ter the "Year" of training<br>ter the "Hours" of training<br>ot be greater than 99.99)<br>ck Submit | pop-up window<br>(the hours    |
|            |                                 |                       |                    |                     | befor<br>be ac                                                                          | e Cultural Competency Tra<br>Ided                                                                                                    | aining hours can               |

Step 6.4: If needed, review credential history in the Credential History (Information Only) tab and service location information for the practitioner in the Service Location Practitioners tab

| Personal Identification Language C            | apabilities Special Population                         | Cultural Competency Training                           | Credential History (Information On.             | Service Location Practitioners      | PEI Evidence Based Practices       | Related                              |
|-----------------------------------------------|--------------------------------------------------------|--------------------------------------------------------|-------------------------------------------------|-------------------------------------|------------------------------------|--------------------------------------|
|                                               |                                                        |                                                        |                                                 |                                     | 🔿 Refresh 🗐 Run R                  | Report 🗸 🖷 Excel Templates 🛇         |
| ✓   IBHIS Discipline $∨$                      | Category 🗸                                             | Taxonomy 🗸                                             |                                                 | Effective Start Date $\vee$         | Effective End Date $\vee$          | Created On $\downarrow$ $\checkmark$ |
| Other Mental Health Workers                   | Other Mental Health Worker                             | 225400000X                                             | 126993                                          | 4/11/2016                           | 7/14/2021                          | 9/9/2021 1:57 PM                     |
|                                               |                                                        |                                                        |                                                 |                                     |                                    |                                      |
| ersonal Identification Language Ca            | pabilities Special Population (                        | Ultural Competency Training C                          | redential History (Information On Se            | rvice Location Practitioners PEI E  | vidence Based Practices Related    |                                      |
| Service Location Practitioners (Practitioners | r Lookup)                                              |                                                        |                                                 |                                     | 🔘 Refresh 📓 Run Report 🗸           | 🕮 Excel Templates \vee 🗄             |
| Service Location Num 😪 Primary Co             | intact Nam $^{\vee} $ Primary Phone (Servic $^{\vee}$  | Primary Email (Service_ >>  FTE for 0-20 >             | ✓ FTE for 21+ ∞ Status 1 >                      | Service Location Y                  | Organization (Service Location) >> | Practitioner Lookup 🗠 🔡              |
| 19AY                                          |                                                        |                                                        | 40 Active                                       |                                     |                                    |                                      |
| 7822                                          | eren an anti-anti-anti-anti-anti-anti-anti-anti-       |                                                        | Inactive                                        |                                     |                                    |                                      |
|                                               | View the servic<br>quickly find oth<br>hours need to b | e location numbe<br>er locations and h<br>be modified. | r(s), FTE hours, cont<br>nours the practitioner | act names/phone<br>works and who to | numbers to contact if the          |                                      |

Step 6.5: Once all information has been updated, click "Save & Submit"

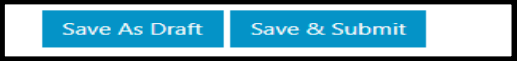

# Scenario 7. ACTIVATE A PRACTITIONER'S PREVIOUS ASSOCATION TO A SERVICE LOCATION

The following instructions are to be used when a practitioner returns from an extended leave of absence, and you want to change their inactive association to a Service Location back to active.

Step 7.1: On the grey navigation menu, click "Service Location"

|--|

**Step 7.2:** Locate the service location you would like to reinstate the association to by using the **Search** field (enter service location number or name). Once the location is found, click "**Edit Record**" to the right in blue text.

| Service Locations            |             |
|------------------------------|-------------|
| Search for service location  |             |
| Service Location Number Name | NPI         |
|                              | Edit Record |
|                              | Edit Record |

Step 7.3: Under the Associated Practitioners tab, select the orange button labeled "Search Inactive Records".

|                       | Genera                | al Information | Accessibility | Operational Hours             | Language Capab                   | oilities Population                           | Served Assoc            | ciated Practitioners |                         |   |
|-----------------------|-----------------------|----------------|---------------|-------------------------------|----------------------------------|-----------------------------------------------|-------------------------|----------------------|-------------------------|---|
| sociated Pr           | actitio               | ners           |               |                               |                                  |                                               |                         |                      |                         |   |
| Associated Practition | ers<br>cation Practit | ioners •       |               |                               |                                  |                                               | Q Associate             | New Practitioner     | Search Inactive Records | ) |
|                       | Mode 15               |                |               | Current Number<br>of Medi-Cal | Maximum<br>Number of<br>Medi-Cal | Distance<br>Practitioner<br>Travels to Field- | Field-Based<br>Services | Telehealth           |                         | - |

**Step 7.4:** Locate the practitioner in the list of inactive records. Once the practitioner is found, click the down arrow to the right and select "**Activate Record**".

| Home > NAPPA - H | ome > NAPI           | PA - Inactive Serv | ice Location Prac | titioners                                   |                                             |                                                        |                                   |                            |                 |
|------------------|----------------------|--------------------|-------------------|---------------------------------------------|---------------------------------------------|--------------------------------------------------------|-----------------------------------|----------------------------|-----------------|
| Name 🕇           | Modified<br>On       | FTE for 0-20       | FTE for 21+       | Current Number of<br>Medi-Cal Beneficiaries | Maximum Number of<br>Medi-Cal Beneficiaries | Distance Practitioner<br>Travels to Field-Based<br>Svc | Field-Based Services<br>Available | Telehealth<br>Practitioner |                 |
|                  | 8/27/2024<br>3:34 PM | 5                  | 5                 | 20                                          | 40                                          | 15                                                     | Yes                               | Yes                        | Activate Record |

# Scenario 8. ADD A SECONDARY CATEGORY TO AN EXISTING PRACTITIONER

IMPORTANT: NPPES must be updated prior to updating the practitioner's secondary taxonomy in NAPPA.

#### Step 8.1: On the grey navigation menu, click "Practitioners" and select "Associated Practitioners"

| Home > NAPPA - Home > NAPPA - Service Location Edit                                                                                           | oners 🕶 |
|----------------------------------------------------------------------------------------------------|---------|
|                                                                                                    | oners   |
| General Information Accessibility Operational Hours Language Capabilities Population Served Associated Practitioner Errors Association Errors |         |

**Step 8.2:** Locate the practitioner that you wish to update by searching for their name or NPI number then select the practitioner by clicking on the blue hyperlinked name

| Associated F     | Practition | ners Lis <sup>-</sup> | t       |                    |              |
|------------------|------------|-----------------------|---------|--------------------|--------------|
| 1234567890       |            |                       |         |                    |              |
| JENNIFER HALLMAN | 1234567890 | JENNIFER              | HALLMAN | Submitted To IBHIS | Disassociate |

Step 8.3: Select the Personal Identification tab and Practitioner requires additional category field.

| Personal Identification La     | anguage Capabilities     | Special Population      | Cultural Competency Training        | Credential History (Information Only) |
|--------------------------------|--------------------------|-------------------------|-------------------------------------|---------------------------------------|
| Service Location Practitioners | PEI Evidence Base        | d Practices             |                                     |                                       |
| Spaces and special ch          | aracters are not all     | owed when enterir       | ig the license number.              |                                       |
| NPPES License Number *         |                          |                         |                                     |                                       |
|                                |                          |                         |                                     |                                       |
| CA License Number Pendin       | g Per 90-Day Rule        |                         |                                     |                                       |
|                                |                          |                         |                                     |                                       |
| NPPES license number corr      | ect? *                   |                         |                                     |                                       |
| Yes                            |                          |                         |                                     | ~                                     |
| DEA Number                     |                          |                         |                                     |                                       |
|                                |                          |                         |                                     |                                       |
| The category selected requ     | ires the practitioner to | be enrolled in the Stat | e PAVE application. See QA Bulletir | Ъ.                                    |
| PAVE Enrollment *              |                          |                         |                                     |                                       |
| Completed                      |                          |                         | ~                                   | *                                     |
|                                |                          |                         |                                     |                                       |
| Practitioner requires addition | al category              |                         |                                     |                                       |
| Practitioner reg               | uires additional         | category                |                                     |                                       |
|                                |                          | category                |                                     |                                       |
|                                |                          | _                       |                                     |                                       |

| Practitioner requires additional category                                                                                                    |                                                                                                    |   |
|----------------------------------------------------------------------------------------------------|----------------------------------------------------------------------------------------------------|---|
| Secondary Category Credential Record Justification * Select Where is the practitioner working? Select Additional Comments Secondary Category *                         |                                                                                                    | ~ |
|                                                                                                    | c                                                                                                    | ۹ |
| Secondary Discipline *          Secondary Effective Start Date *         M/D/YYYY         Secondary Taxonomy *         Secondary NPPES Taxonomy         DOES NOT MATCH | <ul> <li>Step 8.4: To add an additional category:</li> <li>1. Check Practitioner requires additional category</li> <li>Once checked, a new table for Secondary Category</li> <li>Credential Record will appear.</li> <li>2. Select one of the Justification reasons</li> <li>3. Indicate Where is the practitioner working? and</li> <li>Additional Comments if you need to further clarify reason for Secondary Category</li> <li>4. Select the Secondary Category type</li> <li>5. Enter Secondary Effective Start Date</li> <li>6. Enter the Secondary Taxonomy which must match with what is in NPPES. Update the information in NPPES prior to updating NAPPA.</li> <li>Note: QA will be notified that a secondary category is needed in IBHIS. Open a HEAT ticket if you are not contacted in two business days. QA may be having difficulties contacting you.</li> </ul> |   |

**Secondary NPPES Taxonomy** – *if the entered information matches with NPPES, field will show MATCH, otherwise DOES NOT MATCH.* 

Step 8.5: After entering the secondary category/taxonomy, click "Save & Submit" on the bottom of the page.

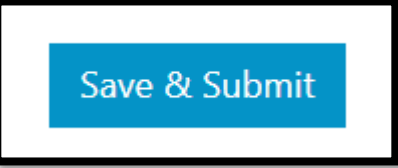

# Scenario 9. UPDATE SUPERVISOR FOR A STUDENT PRACTITIONER ASSOCIATED TO YOUR LEGAL ENTITY

Step 9.1: On the grey navigation menu, click "Practitioners" and select "Associated Practitioners"

| NAPPA                                               |                     |               |                   | ÷                     | Organization      | Service Lo | cations Practitioners +                    |
|-----------------------------------------------------|---------------------|---------------|-------------------|-----------------------|-------------------|------------|--------------------------------------------|
| Home > NAPPA - Home > NAPPA - Service Location Edit |                     |               |                   |                       |                   |            | Associated Practitioners All Practitioners |
|                                                     | General Information | Accessibility | Operational Hours | Language Capabilities | Population Served | Associated | Practitioner Errors                        |
|                                                     |                     |               |                   |                       |                   |            | Association Errors                         |

**Step 9.2:** Locate the practitioner that you wish to update by searching for their name or NPI number then selecting the practitioner by clicking **Edit** in blue text on the right

# Associated Practitioners List

| JENNIFER HALLMAN    |            |          |         |                       |                          |                   |
|---------------------|------------|----------|---------|-----------------------|--------------------------|-------------------|
| JENNIFER<br>HALLMAN | 1234567890 | JENNIFER | HALLMAN | Submitted To<br>IBHIS | 9/21/2022<br>12:00:00 AM | Disassociate Edit |

#### Step 9.3: Practitioner ID and Organization ID will pre-populate. (Refer to Step 9.3.1)

| Home > NAPPA - Home > NAPPA - Practitioner Organization Edit |                                                                                                    |
|--------------------------------------------------------------|----------------------------------------------------------------------------------------------------|
| Practitioner ID * JENNIFER HALLMAN                           |                                                                                                    |
| Organization ID *                                            |                                                                                                    |
| Association Start Date * 9/21/2022                           | <b>Step 9.3.1:</b> Select <b>Student's Supervisor</b> from drop-down list. Drop-<br>down list will contain only practitioners associated to your legal entity. |
| Student's Supervisor *                                       | The State has mandated that we include the supervisor for any student claims. Select <b>Submit</b> .                                                           |
| Submit                                                       |                                                                                                    |

# Scenario 10. REVIEW AND CONFIRM ALL NAPPA INFORMATION

The **Network Adequacy Provider Report** provides a snapshot of essential organization, service location, and practitioner information. The report should minimally be run every month to verify that the information entered in NAPPA is correct.

**Step 10.1:** On the grey navigation menu, click "**Reports**" and on the reports page select "**Network Adequacy Provider Report**", which is shown in blue text.

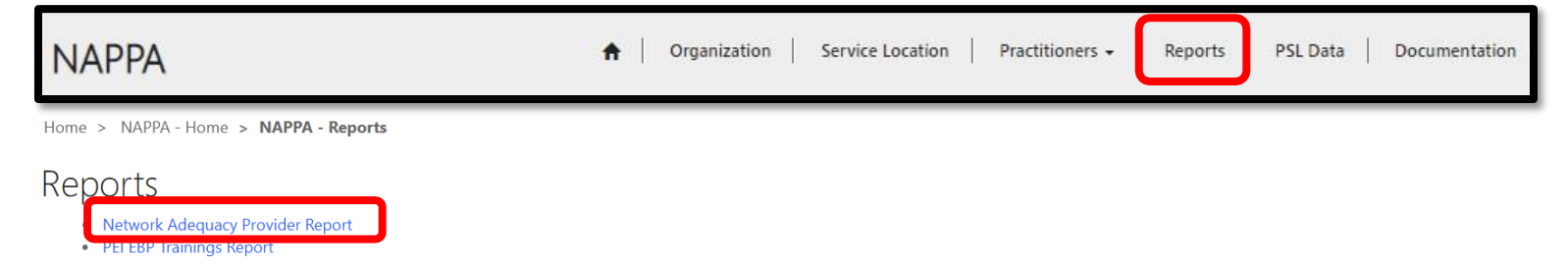

**Step 10.2:** Search for your service location by entering Service Location Number or Name. Rows highlighted in red indicate there is issue. The specific fields with an issue will have a red flag.

| Event by Legal Entity, Service Location. or Practitioner       Description         et legal Entity       12         et legal Entity, Service Location. or Practitioner       Description         et legal Entity, Service Location.       128         Account Legal Finity Carrier Carrier Service Location.       Practice Carrier Service Carrier Service Location.         Status       Account Legal Finity, Service Location.       Practice Carrier Service Location.         Status       Account Legal Finity, Service Location.       Practice Carrier Service Location.         Status       Account Legal Finity, Service Location.       Practice Carrier Service Location.         Status       Account Legal Finity, Service Location.       Practice Carrier Service Location.       Service Location.         Status       Account Legal Finity, Service Location.       Practice Carrier Service Location.       Service Location.       Service Location.         Status       Account Legal Finity Service Location.       Practice Finity Finity Service Location.       Service Location.       Service Location.<                                                                                                    |                                                 |                    | s cou            |                                               |                                                                                                    | Network Adeq                                     | uacy Pr                         | ovider I                                            | Report                                                       |          |                                                |          |                     |                   | Data i    | s as of yeste                                    | rday                        |
|----------------------------------------------------------------------------------------------------|-------------------------------------------------|--------------------|------------------|-----------------------------------------------|----------------------------------------------------------------------------------------------------|--------------------------------------------------|---------------------------------|-----------------------------------------------------|--------------------------------------------------------------|----------|------------------------------------------------|----------|---------------------|-------------------|-----------|--------------------------------------------------|-----------------------------|
| e of Legi Entities: 21 et al.<br>Atternet Legi Entities: 21 et al.<br>Atternet Legi Entiti                                                                                                    | MEI<br>hope.                                    | NTAL H             |                  | LTH<br>peing.                                 | Search by                                                                                                    | / Legal Entity, Service Lo                       | ocation, or Pr                  | actitioner                                          |                                                              | a. 18    | S Reset                                        |          |                     |                   |           |                                                  |                             |
| Ber Legal Linking:         3/3         P of service Location:         L.30           Construct Elegal Circle<br>0019         Construct Elections Date<br>(Lago Circle)         Construct Elections Date<br>(Lago Circle)                                                                                                    |                                                 |                    |                  |                                               |                                                                                                    |                                                  |                                 |                                                     |                                                              |          |                                                |          |                     |                   |           |                                                  |                             |
| Account logal fieldy         Legal Logal fieldy Name         Contract Explaint Date         Contract Explaint Date           00015         CL COUNTY DIAL         7/10201         602016         602025           00016         CL COUNTY DIAL         7/10201         602025         602025           00016         CL COUNTY DIAL         7/10201         602025         602026           00016         TELECARE CORPORATION         7/10202         602026         602026           0010         PACIFIC CUNICE         7/10202         602026         602026           0010         PACIFIC CUNICE         7/10202         602026         602026           0010         PACIFIC CUNICE         7/10202         602026         602026           0010         PACIFIC CUNICE         7/10202         602026         602026           0010         PACIFIC CUNICE         7/10202         602026         7/10202         602026           0010         PACIFIC CUNICE         7/10202         602026         7/10202         602026         7/10202         602026           0010         PACIFIC CUNICE         Phone (Idala)         Phone (Idala)         Phone (Idala)         Phone (Idala)         Phone (Idala)         Phone (Idala)         Phone (Idala)         Phone                                                                                                    | # of Legal Entities:                            | 313                | # of             | Service Location                              | IS: 1,230                                                                                                    |                                                  |                                 |                                                     |                                                              |          |                                                |          |                     |                   |           |                                                  |                             |
| 0019       LL COUNTY DNH       7/10217       6.00208         00019       LL COUNTY DNH       7/10217       6.00208         00019       CL COUNTY DNH       7/1021       6.00208         00019       TR-CTY NENTAL HEALTA UNDRY       7/1021       6.00208         00100       TR-CTY NENTAL HEALTA UNDRY       7/10224       6.00208         00110       WICTOR TREAMMENT CENTERS INC       7/10224       6.00208         00110       NISTRUT PORT THE REGEBION OF LS       7/10224       6.00208         00170       NISTRUT PORT THE REGEBION OF LS       7/10224       6.00208         00170       NISTRUT PORT THE REGEBION OF LS       7/10224       6.00208         00170       NISTRUT PORT THE REGEBION OF LS       7/10224       6.00208         00170       NISTRUT PORT THE REGEBION OF LS       7/10224       6.00208         00170       NISTRUT PORT THE REGEBION OF LS       7/1024       6.00208         00170       NISTRUT PORT THE REGEBION OF LS       7/1024       6.00208         00170       NISTRUT PORT THE REGEBION OF LS       7/1024       6.00208         00170       NISTRUT PORT THE REGEBION OF LS       7/1024       6.00208         00170       NISTRUT PORT THE REGEBION OF LS       7/1024       6.00                                                                                                    | Associated Legal Entity                         | 1                  |                  |                                               | Legal Entity Name                                                                                                |                                                  |                                 |                                                     |                                                              | c        | ontract Effective I                            | Date     | C                   | ontract Expi      | ration Da | te                                               | -                           |
| D0019         LL COUNTY DNH         PT/12021         6802025           0006         TELECARE CORPORATION         71/12024         6802026           0018         TELECARE CORPORATION         71/12024         6802026           0019         TELECARE CORPORATION         71/12024         6802026           0019         TELECARE CORPORATION         71/12024         6802026           0019         TELECARE CORPORATION         71/12024         6802026           0019         PACIFIC CLINICS         71/12024         6802026           00171         INSTITUTE FOR THE RECEIPTION IC         71/12024         6802026           00172         ALMA FAMILY SERVICES         71/12024         6902026           00173         ALMA FAMILY SERVICES         71/12024         6902026           00174         Neme         NOT HOTE FOR ATMANET CONTRE RECEIPTION IC         Templation IC           Number         Neme         NOT HOTE FOR THE RECEIPTION IC         Templation IC         Receive IC           Service         Service         NOT HOTE FOR THE RECEIPTION IC         Templation IC         Receive IC           Number         Note IC         Note IC         Note IC         Receive IC         Receive IC           Service         Note IC                                                                                                    | 00019                                           |                    |                  |                                               | LA COUNTY DMH                                                                                                    |                                                  |                                 |                                                     |                                                              | 7/       | 1/2017                                         |          | 6                   | /30/2018          |           |                                                  | _                           |
| D005     INFC/INV MENTAL HEAL(INDURINY     0/1220     Edu/data       0018     TELCARE CONCARTION     71/12224     Edu/data       0018     WICTOR REATIENT CENTERS IN C     71/12224     Edu/data       0017     INSTITUTE FOR THE REDESION OF LE     71/12224     Edu/data       00170     INSTITUTE FOR THE REDESION OF LE     71/12224     Edu/data       00170     INSTITUTE FOR THE REDESION OF LE     71/12224     Edu/data       00170     INSTITUTE FOR THE REDESION OF LE     71/12224     Edu/data       00170     INSTITUTE FOR THE REDESION OF LE     71/12224     Edu/data       00170     INSTITUTE FOR THE REDESION OF LE     71/12224     Edu/data       00170     INSTITUTE FOR THE REDESION OF LE     71/12224     Edu/data       00170     INSTITUTE FOR THE REDESION OF LE     71/12224     Edu/data       00170     INSTITUTE FOR THE REDESION OF LE     71/12224     Edu/data       00170     INSTITUTE FOR THE REDESION OF LE     Englishing Formatic     Reference       00170     INSTITUTE FOR THE REDESION OF LE     Englishing Formatic     Reference       00170     INSTITUTE FOR THE REDESION OF LE     Englishing Formatic     Reference       00170     INSTITUTE FOR THE REDESION OF LE     Englishing Formatic     Reference       00170     INSTI                                                                                                    | 00019                                           |                    |                  |                                               | LA COUNTY DMH                                                                                                    |                                                  |                                 |                                                     |                                                              | 7/       | 1/2021                                         |          | 6                   | /30/2025          |           |                                                  |                             |
| Control         Creations         Control         Production         Production <td>00000</td> <td></td> <td></td> <td></td> <td>TRI-GITY MENTAL HEALT</td> <td></td> <td></td> <td></td> <td></td> <td>7/</td> <td>1/2020</td> <td></td> <td>0</td> <td>130/2025</td> <td></td> <td></td> <td>-</td>                                                                                                    | 00000                                           |                    |                  |                                               | TRI-GITY MENTAL HEALT                                                                                            |                                                  |                                 |                                                     |                                                              | 7/       | 1/2020                                         |          | 0                   | 130/2025          |           |                                                  | -                           |
| Carlos         Pacherio Cunicis         Processo         Descesso           00120         Pacherio Cunicis         Prince         Biologia         Prince         Biologia         Biologia                                                                                                    | 00118                                           |                    |                  |                                               | VICTOR TREATMENT CEN                                                                                             |                                                  |                                 |                                                     |                                                              | 7        | 1/2024                                         |          | 6                   | 120/2020          |           |                                                  | -                           |
| Optimization         INSTITUTE FOR THE REDEBION OF LE<br>ALMA FAMUY SERVICES         7/12024         6000208           Sancia: Sancia Location<br>Number         Martin Famuy Services         Phone (Business)<br>Type 2         Phone (Susiness)<br>Number         Phone (Susiness)<br>Phone (Intake)         Phone (Fax)<br>Language<br>Explosing<br>Sancia:<br>Number         Program Available         Age Group         Accessible By<br>Age Group         Age<br>Consumer<br>Age Group         Age Group         Accessible By<br>Age Group         Age<br>Consumer<br>Age Group         Age Group         Accessible By<br>Age Group         Age<br>Consumer<br>Age Group         Age Group         Accessible By<br>Age Group         Age Group         Age Group         Accessible By<br>Age Group         Age<br>Consumer<br>Age Group         Age Group         Accessible By<br>Age Group         Age<br>Consumer<br>Age Group         Age Group         Age Group         Accessible By<br>Age Group         Age<br>Consumer<br>Age Group         Age Group         Age Group <td>00120</td> <td></td> <td></td> <td></td> <td>PACIFIC CLINICS</td> <td></td> <td></td> <td></td> <td></td> <td>7/</td> <td>1/2024</td> <td></td> <td>6</td> <td>/30/2026</td> <td></td> <td></td> <td></td>                                                                                                    | 00120                                           |                    |                  |                                               | PACIFIC CLINICS                                                                                                  |                                                  |                                 |                                                     |                                                              | 7/       | 1/2024                                         |          | 6                   | /30/2026          |           |                                                  |                             |
| D0173         ALMA FAMILY SERVICES         7/12224         8/00/2028           Barkies         Service Location<br>Type 2         Monther<br>Manuber         Number<br>Manuber         Number<br>Type 2         Number<br>Manuber         Number<br>Manuber         Number<br>Manuber         Number<br>Manuber         Number<br>Manuber         Number<br>Manuber         None (flakke)<br>D006 k         Phone (flakke)<br>D006 k         Phone (flakke)<br>D0                                                                                                    | 00171                                           |                    |                  |                                               | INSTITUTE FOR THE RED                                                                                            | ESIGN OF LE                                      |                                 |                                                     |                                                              | 7/       | 1/2024                                         |          | 6                   | /30/2026          |           |                                                  |                             |
| Service<br>Location<br>Number         NPI Number         NPI Number         Not<br>Type 2         Not<br>Number         Hours of Operation<br>Members         Phone (Business)         Phone (Business)         Phone (Fax)<br>Language<br>Capacity(Ofter<br>Language Services<br>Adult Full Service<br>Adult Full Service<br>For Name         Age Group         Accessible By<br>Accessible By<br>Acc                                                                                                    | 00173                                           |                    |                  |                                               | ALMA FAMILY SERVICES                                                                                             |                                                  |                                 |                                                     |                                                              | 7/       | 1/2024                                         |          | 6                   | /30/2026          |           |                                                  |                             |
| Samia<br>Number         Marke<br>Type 2         Microsoft<br>Type 2         Microsoft<br>Type 2         Microsoft<br>Type 2         Microsoft<br>Type 2         Microsoft<br>Type 2         Phone (Rasiness)         Phone (Rasiness)                                                                                                    |                                                 |                    |                  |                                               |                                                                                                    |                                                  |                                 |                                                     |                                                              |          |                                                |          |                     |                   |           |                                                  | -                           |
| 100%     Martal Fall     English: Spanish     Aa109     Martal Spanish       100%     Martal Fall     Figlish: Spanish     Figlish: Spanish     Figlish: Spanish       100%     Martal Fall     Figlish: Spanish     Figlish: Spanish     Figlish: Spanish       100%     Martal Fall     Figlish: Spanish     Figlish: Spanish     Figlish: Spanish       100%     Martal Fall     Figlish: Spanish     Figlish: Spanish     Figlish: Spanish       100%     Martal Fall     Figlish: Spanish     Figlish: Spanish     Figlish: Spanish       100%     Martal Fall     Figlish: Spanish     Figlish: Spanish     Figlish: Spanish       100%     Martal Fall     Figlish: Spanish     Figlish: Spanish     Figlish: Spanish       100%     Martal Fall     Figlish: Spanish     Figlish: Spanish     Figlish: Spanish       100%     Martal Fall     Figlish: Spanish     Figlish: Spanish     Figlish: Spanish       100%     Martal Fall     Figlish: Spanish     Figlish: Spanish     Figlish: Spanish       100%     Martal Fall     Figlish: Spanish     Figlish: Spanish     Figlish: Spanish       101%     Martal Fall     Figlish: Spanish     Figlish: Spanish     Figlish: Spanish       101%     Martal Fall     Figlish: Spanish     Figlish: Spanish     Figlish: Spanis                                                                                                    | Service Service Loca<br>Location Name<br>Number | ation NP<br>Typ    | 1 Number<br>pe 2 | r - % H<br>Workforce<br>Members               | lours of Operation                                                                                               | Phone (Business)                                 | hone (Intake)                   | Phone (Fax)                                         | Lenguage<br>Capacity/Other<br>Language Services<br>Available | P        | rogram Available                               | A        | ge Group            | Accessit          | ıle By    | Accepting<br>New<br>Beneficiari                  | 85                          |
| Adult Full Service Adult Full Service Adult Full Service Adult Full Service Adult Full Service Adult Full Service Partnership (FSP)<br>100% P<br>100% P<br>1 |                                                 |                    |                  | 100%                                          | t de la companya de la companya de la companya de la companya de la companya de la companya de la companya de la |                                                  |                                 |                                                     | English: Spanish                                             | A        | 8109                                           |          |                     | P                 |           | Yes                                              |                             |
| Full Name     NPI Number -<br>Type 1     Catagory<br>Partice sharesho<br>(CBP)     Discipline     Taxonomy<br>(PSP)     NPPES<br>Taxonomy<br>Comparison     BHIS<br>Comparison<br>Comparison     Cationia<br>Partice sharesho<br>(CBP)     Mode-15     FTE for<br>F16     Total FTE<br>0-20     Cationia<br>Partice sharesho<br>(PSP)       # of Practitioners:     15013       Full Name     NPI Number -<br>Type 1     Catigory<br>Partice sharesho<br>(PSP)     Discipline     Taxonomy<br>Manager/Care<br>Comparison     NPPES<br>Taxonomy<br>Comparison     DefA Number<br>Comparison     Service<br>Number     Mode-15     FTE for<br>F16     FTE for<br>Total FTE<br>Number     Total FTE<br>Number<br>Number     Cationia<br>Number     DefA Number<br>Number     Service<br>Number     No 0     0     0       # of Practitioner<br>Type 1     Discipline     Taxonomy<br>Manager/Care<br>Comparison     Not     0     0     0       No     0     0     0     0     0     0     0                                                                                                    |                                                 |                    |                  |                                               |                                                                                                    |                                                  |                                 |                                                     |                                                              | Pa       | dult Full Service<br>artnership (FSP)          |          |                     | 19                |           | No                                               |                             |
| Ionis     Ionis                                                                                                    |                                                 |                    |                  | P F                                           | b i i i i i i i i i i i i i i i i i i i                                                                          |                                                  |                                 |                                                     |                                                              | Pa       | artnership (FSP)                               |          |                     |                   |           | Yes                                              |                             |
| Full Name     NPI Number     California<br>Pi California<br>Bervice Partnership<br>(FSP)     California<br>Pi Child'Young Aduli Full<br>Bervice Partnership<br>(FSP)     Pi Ves       # of Practitioners:     15.013       Full Name     NPI Number     Caligory     Discipline     Taxonomy     NPPES<br>Taxonomy     California<br>Taxonomy     Deathorization<br>Comparison     Deathorization<br>Comparison     Mode-15     FET for<br>21 / 100 / 100 /                                                                                                    |                                                 |                    |                  |                                               |                                                                                                    |                                                  |                                 |                                                     |                                                              | Ca       | WORKS/GROV                                     |          |                     | P                 |           | No                                               |                             |
| Interview     Interview     Inter                                                                                                    |                                                 |                    |                  |                                               |                                                                                                    |                                                  |                                 |                                                     |                                                              | Ca       | alWORKS/GROV                                   |          |                     | P                 |           | Yes                                              |                             |
| Norm     Norm     Normal Network     Normal Network     Norma                                                                                                    |                                                 |                    |                  | 100%                                          |                                                                                                    |                                                  |                                 |                                                     |                                                              | CI<br>Si | hild/Young Adult F<br>ervice Partnership       | ull<br>, |                     | Po                |           | No                                               |                             |
| et of Practitioners: 15.013           Full Name         NPI Number -<br>Type 1         Category<br>Discipline         Discipline         Taxonomy<br>Taxonomy<br>Comparison         NPPES<br>Taxonomy<br>Comparison         Catefornia<br>Practitioner<br>License Number         DEA Number         Mode-15<br>Seciel<br>License Number         FTE for<br>Seciel<br>License         Total FTE<br>Number         Total FTE<br>Number         Total FTE<br>Seciel<br>License         Total FTE<br>Number         Total FTE<br>Number                                                                                                    |                                                 |                    |                  | 100%                                          | •                                                                                                    |                                                  |                                 |                                                     |                                                              | CI       | SP)<br>hild/Young Adult F<br>arvice Partnershi | ull      |                     | P                 |           | Yes                                              |                             |
| # of Practitioners: 15.013 Full Name NPI Number Type 1 Category Discipline Taxonomy NPPES Taxonomy Comparison Comparison                                                                                                    |                                                 |                    |                  |                                               | -                                                                                                    |                                                  |                                 | ]                                                   |                                                              | (F       | SP)                                            |          |                     |                   |           |                                                  |                             |
| Full Name     NPI Number -<br>Type 1     Category<br>Type 1     Discipline     Taxonomy<br>Taxonomy<br>Comparison     NPPES<br>Comparison     DH4S<br>Category<br>Comparison     DEA Number     DEA Number     Mode-15<br>Continue     PTE for<br>Cate Title     PTE for<br>Contactioner       Mental Health     Mental Health     171M00000X - Case     MATCH     171M00000X<br>- Case     -Case     No     0     0     0       Associate Marriage<br>and Family<br>Therapist     Associate Marriage<br>and Family Therapist     Associate Marriage<br>and Family Therapist     MATCH     108H0000X - Marriage<br>and Family Therapist     MATCH     108H0000X - Marriage<br>MATCH     No     0     0     0       Viscational Nurse     LVN     184X00000X - Licensed<br>Viscational Nurse     MATCH     184X00000X - Licensed<br>MATCH     184X00000X - Licensed<br>MATCH     184X00000X - Marriage<br>MATCH     No     0     0     0                                                                                                    | # of Practitioners:                             | 15,013             |                  |                                               |                                                                                                    |                                                  |                                 |                                                     |                                                              |          |                                                |          |                     |                   |           |                                                  |                             |
| Mantal Health<br>Rehabilitation     Mental Health<br>Rehabilitation     171M00000X - Case<br>Manager/Care<br>Coordinator     MATCH     171M00000X<br>- Case     No     0     0     0       Associate<br>and Family<br>Therapist     Associate Marriage<br>and Family<br>Therapist     Associate Marriage<br>and Family<br>Therapist     MATCH     108H0000X<br>- Marriage<br>and Family<br>Therapist     Yes     40     40       Licensed<br>Vocational Nurse     LVN     184X0000X - Licensed<br>Vocational Nurse     MATCH     184X0000X -<br>Vocational Nurse     Yes     2     39     40       Mantal Health<br>Rehabilitation     Mental Health     225400000X -<br>Rehabilitation     MATCH     22540000X -<br>MATCH     No     0     0                                                                                                    | Full Name                                       | NPI Numb<br>Type 1 | ver-Cat          | legory                                        | Discipline                                                                                                    | Taxonomy                                         | NPPES<br>Taxonomy<br>Comparison | IBHIS<br>Taxonomy<br>Comparison                     | California<br>Practitioner<br>License Number                 | DEA Nur  | nber Service<br>Location<br>Number             | Mode-15  | FTE for F<br>0-20 2 | TE for Tota<br>1+ | IFTE      | Current<br>Number of<br>Medical<br>Beneficiaries | Mi <sup>0</sup><br>Ni<br>Bi |
| Associate Marriage<br>and Family<br>Threapist     108H00000X -<br>and Family<br>Therapist     MATCH<br>and Family<br>Therapist     108H00000X<br>- Marriage<br>and Family<br>Therapist     Yes     40     0     40       Licensed<br>Vocational Nurse     LVN     164X0000X - Licensed<br>Vocational Nurse     MATCH     184X0000X     Yes     2     38     40       Mantal Health     Mental Health     22540000X - MATCH     184X0000X -<br>Vocational Nurse     No     0     0     0                                                                                                    |                                                 |                    |                  | Mental Health<br>Rehabilitation<br>Specialist | Mental Health<br>Rehabilitation<br>Specialist                                                                    | 171M00000X - Case<br>Manager/Care<br>Coordinator | MATCH                           | 171M00000X<br>- Case<br>Manager/Car<br>Coordinator  |                                                              |          |                                                | No       | ٥                   | 0                 | 0         | c                                                | ,                           |
| Licensed LVN 184X00000X - Licensed MATCH 184X00000X Vocational Nurse Yes 2 38 40<br>Vocational Nurse Mental Health 225400000X - MATCH 225400000X - No 0 0 0<br>Rehabilitation Rehabilitation Practitioner Rehabilitation                                                                                                    |                                                 |                    |                  | Associate Marriag<br>and Family<br>Therapist  | e Associate Marriage<br>and Family Therapis                                                                      | 106H00000X - Marriage<br>and Family Therapist    | MATCH                           | 108H00000X<br>- Marriage<br>and Family<br>Therapist |                                                              |          |                                                | Yes      | 40                  | 0                 | 40        | 12                                               | :                           |
| Mental Health Mental Health 225400000X - MATCH 225400000X -<br>Rehabilitation Rehabilitation Practicerer Rehabilitation                                                                                                    |                                                 |                    |                  | Licensed<br>Vocational Nurse                  | LVN                                                                                                    | 164X00000X - Licensed<br>Vocational Nurse        | MATCH                           | 164X00000X                                          |                                                              |          |                                                | Yes      | 2                   | 38                | 40        | 10                                               | 1                           |
| Specialist Specialist Practitioner                                                                                                    |                                                 |                    |                  | Mental Health<br>Rehabilitation<br>Specialist | Mental Health<br>Rehabilitation<br>Specialist                                                                    | 225400000X -<br>Rehabilitation Practition        | MATCH                           | 225400000X<br>Rehabilitation<br>Practitioner        | 1                                                            |          |                                                | No       | 0                   | 0                 | 0         | 0                                                | 1                           |
| Licensed Marriage Marriage and Family 1011YM0800X - Counselor MATCH 101YM0800X No 0 0 0 Therapist Mental Health Therapist Mental Health                                                                                                    |                                                 |                    |                  | Licensed Marriage<br>and Family<br>Therapist  | Marriage and Family<br>Therapist                                                                                 | 101YM0800X - Counsel<br>Mental Health            | or MATCH                        | 101YM0800X                                          |                                                              |          |                                                | No       | 0                   | 0                 | 0         | (                                                | 1                           |

**Step 10.3:** Review the information with the red flags and update any incorrect or missing information.

**Step 10.4:** Reports on errors can be found in the **Practitioner Errors List** and **Association Errors List**. These reports help identify any issues when records are transmitted from NAPPA to IBHIS. When there is an error, the reports provide the type of error and a description of the error.

| NAPPA                                               |                     |               |                   | ÷                     | Organization      | Service Lo | cations Practitioners                         |  |
|-----------------------------------------------------|---------------------|---------------|-------------------|-----------------------|-------------------|------------|-----------------------------------------------|--|
| Home > NAPPA - Home > NAPPA - Service Location Edit |                     |               |                   |                       |                   |            | Associated Practitioners<br>All Practitioners |  |
|                                                     | General Information | Accessibility | Operational Hours | Language Capabilities | Population Served | Associated | Practitioner Errors<br>Association Errors     |  |

**Step 10.4.1: Practitioner Errors List** – shows errors related to updating a practitioner record and submitting the data to IBHIS. These errors are the result of a practitioner's category, discipline, taxonomy, effective date, or demographic information not matching IBHIS.

| Home > N | Home > NAPPA - Home > NAPPA - Practitioner Errors |     |            |           |                                                                |                                                                                                    |                          |  |  |
|----------|---------------------------------------------------|-----|------------|-----------|----------------------------------------------------------------|----------------------------------------------------------------------------------------------------|--------------------------|--|--|
| Prac     | Practitioner Error List                           |     |            |           |                                                                |                                                                                                    |                          |  |  |
|          |                                                   |     |            |           |                                                                |                                                                                                    |                          |  |  |
| Search   | for practitioners                                 |     |            |           |                                                                |                                                                                                    |                          |  |  |
|          |                                                   |     |            |           |                                                                |                                                                                                    |                          |  |  |
|          | Practitioner                                      | NPI | First Name | Last Name | Practitioner Submission<br>Status                              | Error Description                                                                                                    | Association<br>Date      |  |  |
|          |                                                   |     |            |           | An error has occurred. Please open a Heat self-service ticket. | One or more of these required fields are NULL: Org Number, Gender, Ethnic<br>Origin, Race, Category, Discipline, Taxonomy, Effective Starte Date. | 8/20/2024<br>12:00:00 AM |  |  |
|          |                                                   |     |            |           | An error has occurred. Please open a Heat self-service ticket. | One or more of these required fields are NULL: Org Number, Gender, Ethnic<br>Origin, Race, Category, Discipline, Taxonomy, Effective Starte Date. | 8/20/2024<br>12:00:00 AM |  |  |

**Step 10.4.2: Association Errors List** – show errors related to updating the association of a practitioner to a legal entity (or organization) and transmitting the data to IBHIS.

| Home > NAPPA - Home > NAPPA - Association Errors Association Error List |                   |     |            |           |                                                                          |                                                        |                         |                        |  |
|-------------------------------------------------------------------------|-------------------|-----|------------|-----------|--------------------------------------------------------------------------|--------------------------------------------------------|-------------------------|------------------------|--|
| Search                                                                  | for practitioners |     |            |           |                                                                          |                                                        |                         |                        |  |
|                                                                         | Practitioner      | NPI | First Name | Last Name | Association<br>Status                                                    | Error Description                                      | Association<br>Date     | Disassociation<br>Date |  |
|                                                                         |                   |     |            |           | An error has<br>occurred. Please<br>open a Heat self-<br>service ticket. | {"ErrorDescription":"Record is not existed in Avatar"} | 7/7/2023<br>12:00:00 AM |                        |  |
|                                                                         |                   |     |            |           | An error has<br>occurred. Please<br>open a Heat self-<br>service ticket. | {"ErrorDescription":"Record is not existed in Avatar"} | 8/5/2024<br>12:00:00 AM |                        |  |

# Scenario 11. PSL Data Download

**Step 11.1:** On the grey navigation menu, click "**PSL Data**" to get to an exportable excel file of all information entered for practitioners at a given Service Location.

|                                       |                                 | MENT OF                              |                                        | ľ                                    | Provider Application Portal                   |                                               |                                                                             |                                           |                                                        |                         | Sujung Kim 🗸           |                   |                                                  |  |
|---------------------------------------|---------------------------------|--------------------------------------|----------------------------------------|--------------------------------------|-----------------------------------------------|-----------------------------------------------|-----------------------------------------------------------------------------|-------------------------------------------|--------------------------------------------------------|-------------------------|------------------------|-------------------|--------------------------------------------------|--|
| NAPP                                  | A                               |                                      |                                        | <b>f</b>                             | Organization                                  | Service Loca                                  | tion Prac                                                                   | titioners 🛨 🛛                             | Reports                                                | PSL Data                | )                      | Docur             | mentation                                        |  |
| Home > NAP                            | PPA - Home > 1                  | NAPPA - PSL D                        | ata Download                           |                                      |                                               |                                               |                                                                             |                                           |                                                        |                         |                        |                   |                                                  |  |
| Service Lo                            | cation                          |                                      |                                        |                                      |                                               |                                               |                                                                             |                                           |                                                        |                         |                        |                   |                                                  |  |
| 7521                                  | -                               |                                      |                                        |                                      |                                               |                                               |                                                                             |                                           |                                                        |                         |                        |                   |                                                  |  |
| 1720                                  |                                 |                                      |                                        |                                      |                                               |                                               |                                                                             |                                           |                                                        |                         |                        | [Ar               | oply Filter                                      |  |
| Full Name<br>(Practitioner<br>Lookup) | NPI<br>(Practitioner<br>Lookup) | Category<br>(Practitioner<br>Lookup) | Discipline<br>(Practitioner<br>Lookup) | Taxonomy<br>(Practitioner<br>Lookup) | NPPES<br>Taxonomy<br>(Practitioner<br>Lookup) | IBHIS<br>Taxonomy<br>(Practitioner<br>Lookup) | California<br>Practitioner<br>License<br>Number<br>(Practitioner<br>Lookup) | DEA<br>Number<br>(Practitioner<br>Lookup) | Service<br>Location<br>Number<br>(Service<br>Location) | Mode<br>15<br>services? | FTE<br>for<br>0-<br>20 | FTE<br>for<br>21+ | Current<br>Number of<br>Medi-Cal<br>Beneficiarie |  |
| s 1. S                                | Select Se                       | rvice Loc                            | ation(s)                               |                                      |                                               |                                               |                                                                             |                                           |                                                        |                         |                        | 10                | 5                                                |  |
| 2. (                                  | Click "App                      | oly Filter"                          |                                        |                                      |                                               |                                               |                                                                             |                                           |                                                        |                         |                        |                   |                                                  |  |
| 3. (                                  | Click "Exp                      | port to Exe                          | cel" if you                            | want to ex                           | tract the rep                                 | ort to an e                                   | excel spre                                                                  | adsheet                                   |                                                        |                         |                        |                   |                                                  |  |

# Appendix A. List of all Programs Available

| PROGRAMS                                                           |
|--------------------------------------------------------------------|
| AB109                                                              |
| Adult Full Service Partnership (FSP)                               |
| Assisted Outpatient Treatment (AOT)                                |
| CalWORKS Family Stabilization Counseling 4 Kids                    |
| CalWORKS/GROW                                                      |
| Child/Young Adult Full Service Partnership (FSP)                   |
| Enriched Residential Care                                          |
| Family Preservation Program                                        |
| Fee For Service                                                    |
| General Outpatient Care Services                                   |
| Homeless Outreach Mobile Engagement (HOME)                         |
| Inpatient                                                          |
| Intensive Field Capable Clinical Services (IFCCS)                  |
| Intensive Services Foster Care                                     |
| Juvenile Facility                                                  |
| Law Enforcement Team (LET/MET/SMART)                               |
| Medical Hub                                                        |
| Mental Health Navigator                                            |
| Mental Health Urgent Care - Crisis Stabilization Unit              |
| Mental Health Urgent Care - Outpatient                             |
| Mobile Transcranial Magnetic Stimulation (TMS)                     |
| Multidisciplinary Assessment Team (MAT)                            |
| Navigation                                                         |
| Other                                                              |
| Prevention & Early Intervention (PEI)                              |
| Psychiatric Mobile Response (PMRT/MCOT/Therapeutic Transportation) |
| School-Based Mental Health                                         |
| Short-Term Residential Therapeutic Program (STRTP)                 |
| Specialized Foster Care (SFC) Co-Located Sites                     |
| Transitional Age Youth (TAY) Drop In Center                        |
| Wraparound                                                         |

# Glossary

### **Current Number of Medi-Cal Beneficiaries**

The number of Medi-Cal beneficiaries currently receiving services from a Legal Entity (LE), service location, or practitioner. If a traditional "caseload" is not maintained, report the number of beneficiaries seen within the most recent 40-hour work period.

# **Department of Health Care Services (DHCS)**

The California Department of Health Care Services (DHCS) administers Medi-Cal, the state's Medicaid program, providing health care to low-income individuals and families. As the largest health care purchaser in California, DHCS oversees services including physical and mental health care, substance use treatment, dental, pharmacy, and long-term care. Through a federal-state partnership, DHCS funds and organizes care for over 14.8 million Californians, ensuring equitable access to quality health care while working to improve outcomes and reduce disparities.

# Full-Time Equivalent (FTE)

The State definition of FTE defers from how the term is used usually. They are asking for the availability of the practitioner and not their employment status (e.g., full-time, part-time).

FTE is the number of hours available for outpatient direct client (Mode 15) services. The State already makes a productivity adjustment to our data, and we **DO NOT** need to deduct time for meals, meetings, and training. Typically, 40 hours total is accurate for the majority of practitioners. FTE hours are broken out by service location and age group served (e.g., 0 to 20, 21+).

FTE hours should not exceed 40 hours for all service locations and age groups served combined. If FTE hours exceed 40 hours, gather evidence (e.g., contract) and contact QA for further guidance.

Keep in mind that FTE hours must be broken out between 0-20 and 21+ age groups. If legal entity sees clients between 18 to 20-year-olds, we recommend entering FTE hours in NAPPA under age group 0-20.

# CONTINUED

# Glossary

## Integrated Behavioral Health Information System (IBHIS)

The Integrated Behavioral Health Information System (IBHIS) is LACDMH's electronic health record (EHR) system. It is used to document, track, and process claims for specialty mental health services provided to Medi-Cal beneficiaries. IBHIS integrates with NAPPA and other data sources to maintain accurate practitioner records.

# Legal Entity (LE)

A legal entity refers to an organization, agency, or provider group contracted with LACDMH to deliver Specialty Mental Health Services (SMHS). Legal entities may operate multiple service locations and are responsible for maintaining accurate provider and practitioner information in NAPPA.

# Los Angeles County Department of Mental Health (LADMH)

The Los Angeles County Department of Mental Health (LACDMH) is the largest public mental health department in the U.S., responsible for providing specialty mental health services to Medi-Cal beneficiaries and other eligible individuals. LACDMH oversees network adequacy, contracts with legal entities, and ensures compliance with state and federal mental health regulations.

#### **Maximum Number of Medi-Cal Beneficiaries**

The maximum number of Medi-Cal beneficiaries that can be assigned to Legal Entity (LE), service location, or practitioner. If a traditional "caseload" is not maintained, report the maximum number of beneficiaries seen in a 40-hour work period during the last 12 months.

#### Medi-Cal

Medi-Cal is California's Medicaid health care program. This program pays for a variety of medical services for children and adults with limited income and resources. Medi-Cal is supported by federal and state taxes.

# CONTINUED

# Glossary

#### Mode 15

Mode 15 refers to direct outpatient specialty mental health services funded by Medi-Cal, designed to support individuals with significant mental health needs.

Mode 15 services include:

**CI** (Crisis Intervention): Immediate, short-term mental health services aimed at stabilizing individuals in psychiatric crisis.

**TCM** (Targeted Case Management): Coordination of medical, mental health, and social services to promote client stability and recovery.

**MHS** (Mental Health Services): Includes individual and group therapy, rehabilitation, and interventions to address mental health symptoms and improve functioning.

**MSS** (Medication Support Services): Evaluation, prescription, administration, and monitoring of psychotropic medications to support mental health treatment.

**TBS** (Therapeutic Behavioral Services): Short-term, intensive one-on-one behavioral support for children and youth with serious emotional challenges.

**ICC** (Intensive Care Coordination): Comprehensive service coordination for children and youth with complex mental health needs, often involved in multiple systems of care.

**IHBS** (Intensive Home-Based Services): Individualized, family-centered interventions delivered in the home or community to help children and youth manage serious emotional and behavioral issues.

#### **Network Adequacy**

Network adequacy is a set of standards that ensure mental health plans have enough service locations (or sites) and practitioners to meet the projected utilization of Medi-Cal beneficiaries. Projected utilization is based on estimates derived from population size and historic network utilization.

#### Network Adequacy: Provider & Practitioner Administration (NAPPA)

NAPPA is a web-based application used by the Los Angeles County Department of Mental Health (LACDMH) to manage and track network adequacy data for providers and practitioners. It ensures compliance with state and federal requirements by maintaining up-to-date information on legal entities, service locations, and practitioners.

# CONTINUED

# Glossary

### Practitioner

A rendering individual provider who provides direct mental health services within their scope of practice. This includes psychiatrists, psychologists, licensed clinical social workers (LCSWs), marriage and family therapists (MFTs), and other behavioral health professionals delivering services under Los Angeles County's mental health plan.

### **Service Location**

A service location is a physical site where mental health services are delivered. This includes clinics, community-based treatment centers, hospitals, and other facilities where Medi-Cal beneficiaries can receive Specialty Mental Health Services (SMHS). Each service location is registered within NAPPA and must meet specific accessibility and compliance requirements.